2013 Samsung Alr Conditioner

ซัมซุง เครื่องปรับอากาศเพื่อสุขภาพ

MANUAL

R.NE(102758909670)

(a huto

als cool

3 pr

28 Fal

# TECHNICAL

(in)

170

HA Technical Support Service Network

#### Thai Samsung Electronic

Jakra.K V1.2013

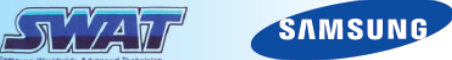

### 2013 New Model Air-con

| Model                                          | Model                                                                                                    | น้ำยาทำความเย็น |
|------------------------------------------------|----------------------------------------------------------------------------------------------------|-----------------|
| SMART Wifi                                     | SMART WIFI InverterAR10FVSEDUVN XST10,000 BTUAR13FVSEDUVN XST13,000 BTUAR18FVSEDUVN XST18,000 BTUAR24FVSEDUVN XST24,000 BTU                      | R410            |
| SMART Inverter                                 | <u>SMART Inverter (Maldives)</u><br>ASV10PUMN XST 10,000 BTU<br>ASV13PUMN XST 13,000 BTU<br>ASV18PUMN XST 18,000 BTU<br>ASV24PUMN XST 24,000 BTU | R410            |
| I Versient <sup>®</sup> SAMSUNG DOUBLE Protect | Double Protect (Vivaldi)AR10FCSEFUUN XST10,000 BTUAR13FCSEFUUN XST13,000 BTUAR18FCSEFUUN XST18,000 BTUAR24FCSEFUUN XST24,000 BTU                 | R22             |
| SAMSUNG<br>ECOPIUS                             | Eco Plus (Boracay)<br>AS10TSQN XST 10,000 BTU<br>AS13TSQN XST 13,000 BTU<br>AS18TSQN XST 18,000 BTU<br>AS24TSQN XST 24,000 BTU                   | R22             |
| SAMSUNG<br>ECOPIUS                             | Eco Plus (Boracay) For B2B<br>AS10TUQN TSE 10,000 BTU<br>AS13TUQN TSE 13,000 BTU<br>AS18TUQN TSE 18,000 BTU<br>AS24TUQN TSE 24,000 BTU           | R22             |

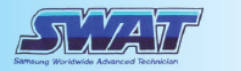

### : ju Smart WIFI, Double protect (Vivaldi)

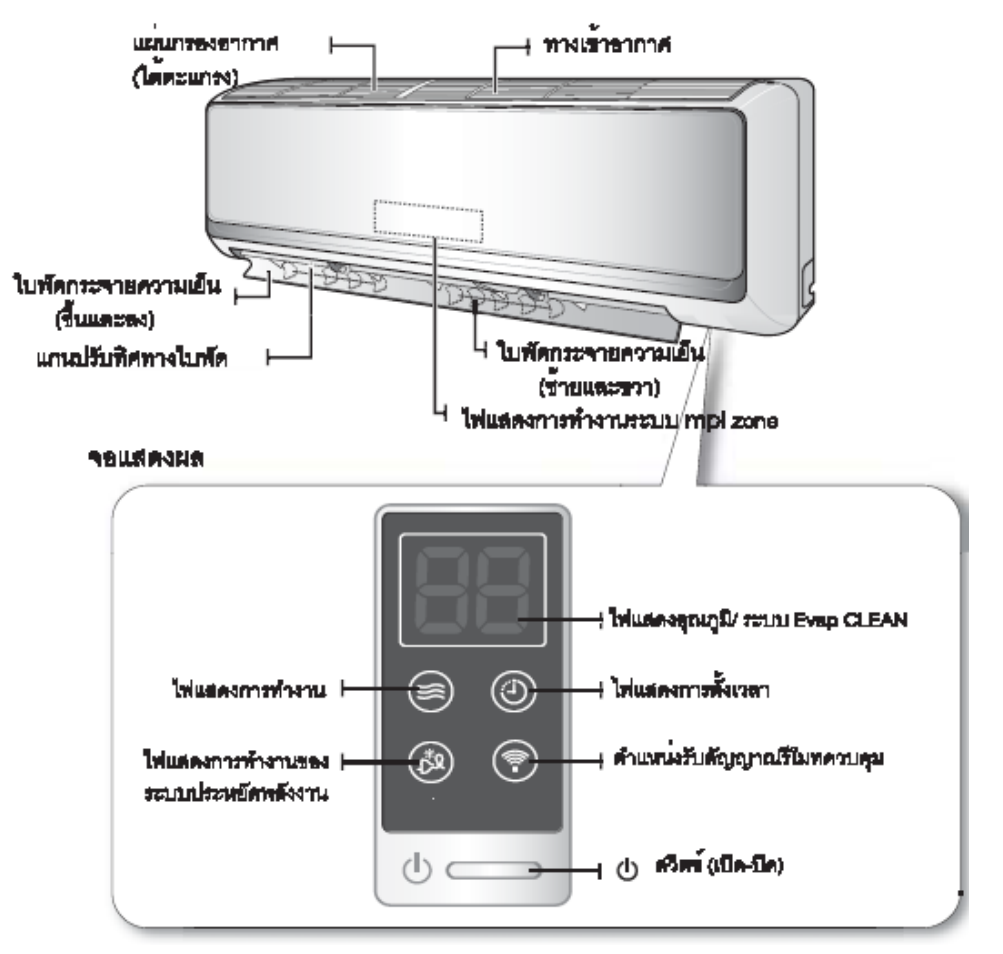

#### **Bora-cay**

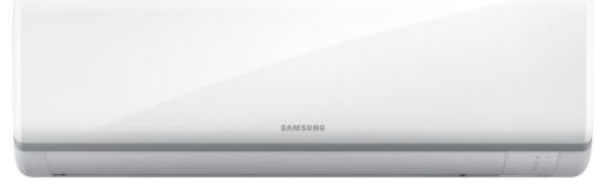

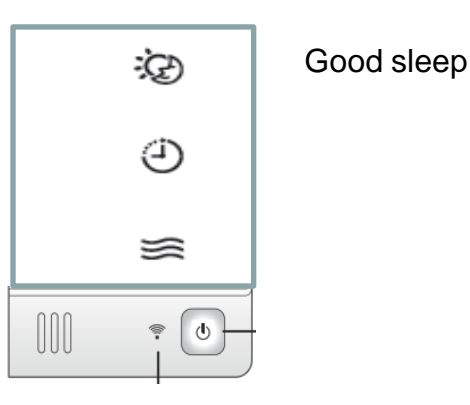

#### **Maldives inverter**

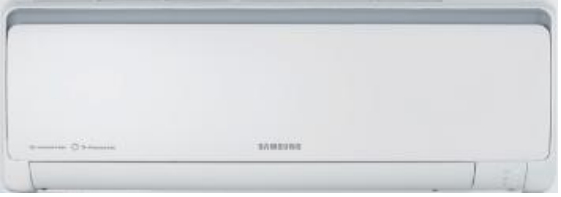

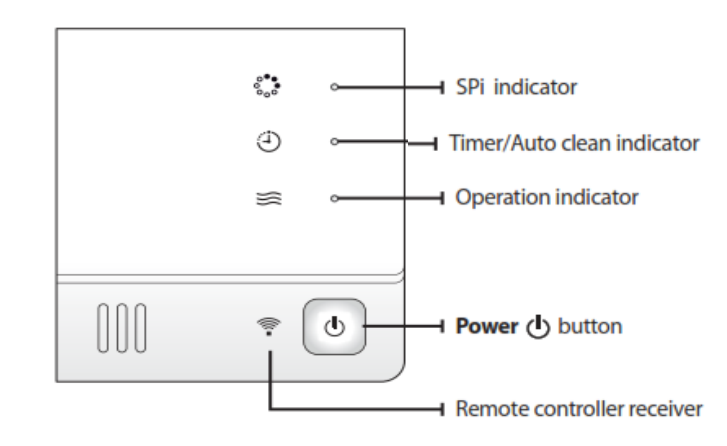

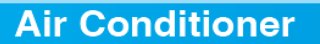

#### SAMSUNG

การแสดงอาการเสียของ ไฟ LED

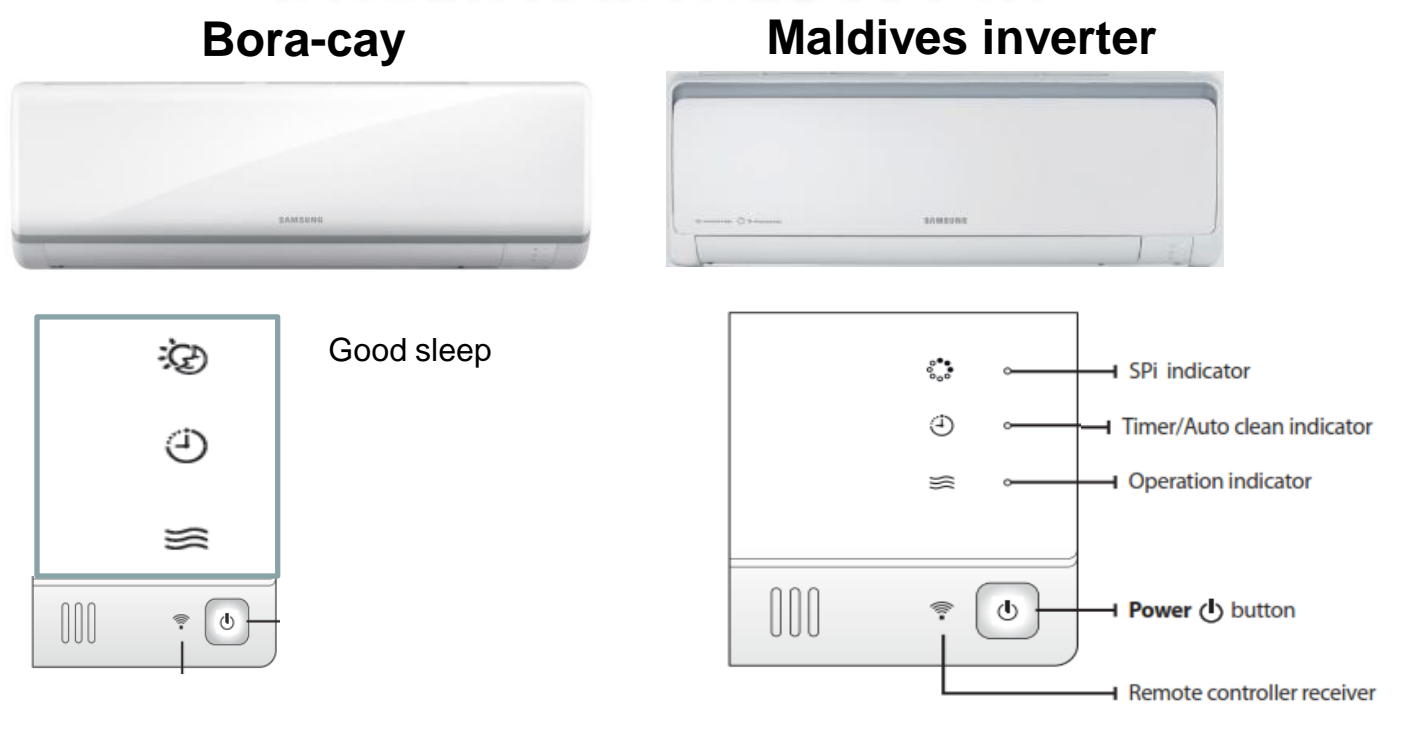

| ไฟ<br>•<br>กระพริบ | เสดงอาการเสีย<br>O ●<br>ดับ/ไม่แสดงผล ติดค้าง |                    | ปัญหา / การแก้ไข                                |  |
|--------------------|-----------------------------------------------|--------------------|-------------------------------------------------|--|
| ≋                  | ٩                                             | <b>:</b>           |                                                 |  |
| 0                  | Ο                                             | ullet              | Indoor Fan Motor / พัดลมตัวในบ้านมีปัญหา        |  |
| 0                  | ullet                                         | 0                  | Room Sensor เซ็นเซอร์ ตรวจจับอุณหภูมิห้อง       |  |
| ullet              | ullet                                         | 0                  | Evap. Sensor เซ็นเซอร์ตรวจจับการเป็นน้ำแข็ง     |  |
| ullet              | Ο                                             | ullet              | Out door / มีปัญหาที่ตัวนอกบ้าน                 |  |
| ullet              | $\overline{ullet}$                            | $\overline{ullet}$ | Communication Error / Setup Option code         |  |
| 0                  | ٢                                             | ۲                  | ล เยสญญ เนเซอมตอมบญหา<br>ใส่ระหัสใหม่ด้วยรี โมท |  |

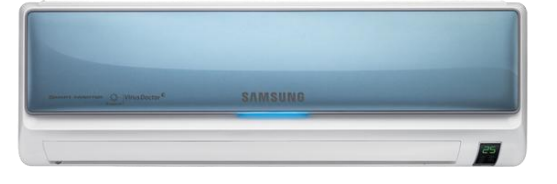

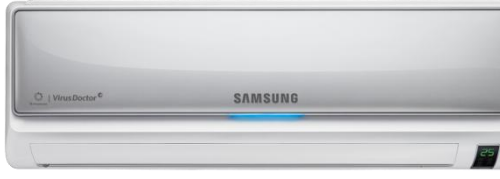

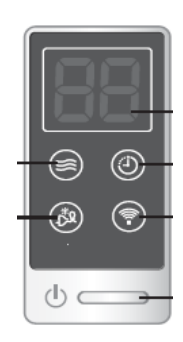

SAMSUNG

-JAZAT

| ตัวเลขแสดงอาการเสีย<br>Indoor unit | ปัญหา / การแก้ไข                                                                      |
|------------------------------------|---------------------------------------------------------------------------------------|
| E 101,E102                         | สายสัญญาณเชื่อมต่อ ระหว่าตัวในบ้านกับตัวนอกบ้าน มีปัญหา<br>สาย F1 – F2                |
| E121                               | Room Sensor เซ็นเซอร์ ตรวจจับอุณหภูมิห้อง<br>วัดค่าความต้านทาน / สายไฟเชื่อมต่อ PCB   |
| E122                               | Evap. Sensor เซ็นเซอร์ตรวจจับการเป็นน้ำแข็ง<br>วัดค่าความต้านทาน / สายไฟเชื่อมต่อ PCB |
| E154                               | Indoor Fan Motor / พัดลมตัวในบ้านมีปัญหา<br>เช็คมอเตอร์ตัวในบ้าน / PCB                |
| E162                               | EEPROM Error เช็ค การใส่ IC Mircom ที่ ตัวนอกบ้าน                                     |
| E163                               | Reset / Set up Option Code<br>ใส่ระหัสใหม่ ด้วย รีโมท                                 |
| E168                               | ระบบฟอกอากาศ SPI มีปัญหา<br>เช็คชุดฟอกอากาศ / PCB                                     |
| C 1                                | การทำงานในโหมด Auto clean (ปกติ)                                                      |

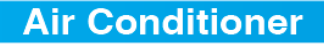

## การแสดงอาการเสียของ ใฟ LED ที่ตัวนอกบ้าน

Error Code Maldives Inverter Outdoor Unit

## ตำแหน่ง LED แสดงอาการเสียที่ตัวนอกบ้าน

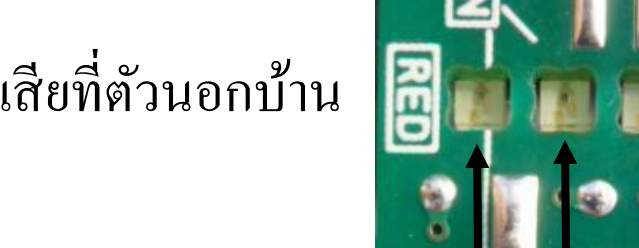

5

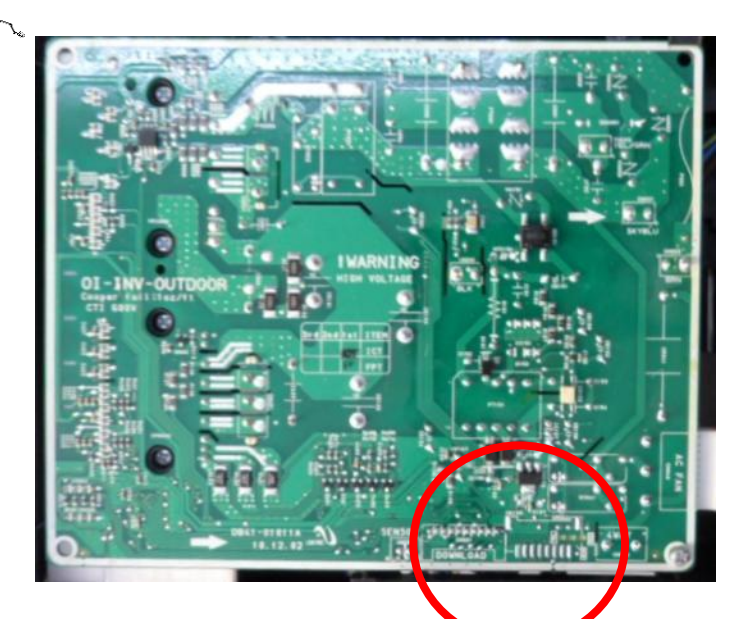

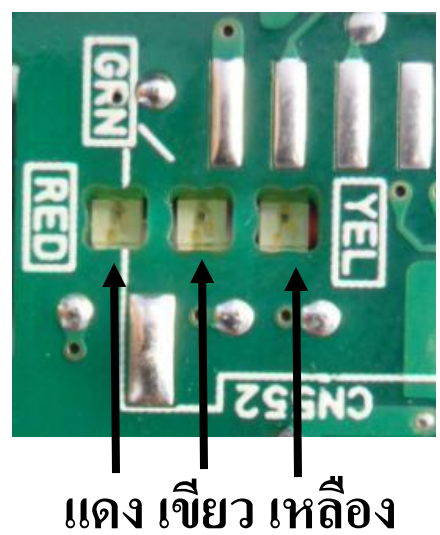

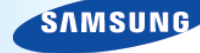

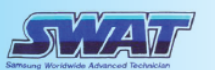

| YEL        | GRN | RED        | อาการเสีย/การแก้ไข ASV18,24 PUM                     |  |  |
|------------|-----|------------|-----------------------------------------------------|--|--|
| 0          | 0   | 0          | Power off/VDD NG ปิดเครื่องด้วยรีโมท / ไม่ทำงาน     |  |  |
| 0          | 0   | 0          | IPM Over Current(O.C) เช็ก PCB / EEPROM / Micom     |  |  |
| 0          | 0   |            | Abnormal Serial Communication                       |  |  |
| 0          |     |            | (Indoor ↔ Outdoor) เชคสายสญญาณเชอมตอ                |  |  |
| 0          | 0   |            | Normal Operation การทำงานปกติ สีแดงติด เขียวกระพริบ |  |  |
| 0          | 0   | 0          | Comp Starting Error เช็ก PCB / Comp                 |  |  |
|            |     |            | DC-Link Voltage Under/Over error /                  |  |  |
| 0          | •   | O          | PFC Over Load/ เช็ค рсв / ใฟที่จ่ายมายัง о/р        |  |  |
|            |     |            | H/W DC Link Over                                    |  |  |
| 0          | 0   | 0          | Outdoor Temp Sensor Error                           |  |  |
| O          | 0   |            | Discharge Over Temperature                          |  |  |
| O          | O   | 0          | Discharge Temp Sensor Error                         |  |  |
|            |     |            | Current Sensor Error/                               |  |  |
| O          | O   |            | Heatsink Sensor/                                    |  |  |
|            |     |            | Input Current Sensor เชิกสกรูทยด ฮตซง               |  |  |
| Ø          |     | $\bigcirc$ | Comp Vlimit Error/                                  |  |  |
| <u> </u>   | -   | $\bigcirc$ | Heatsink Over                                       |  |  |
| O          |     | O          | Coil Temp Sensor Error                              |  |  |
| O          |     |            | 1min. Time Out Communication                        |  |  |
| •          |     | -          | (Inverter ↔ Main)                                   |  |  |
| 0          |     | 0          | EEPROM Data Error                                   |  |  |
|            | 0   | 0          | Fan Error                                           |  |  |
|            | 0   | O          | OTP Error                                           |  |  |
|            | 0   |            | Comp Rotation Error                                 |  |  |
|            | O   | $\bigcirc$ | Operation Condition Secession                       |  |  |
|            | O   | O          | DC-Link Voltage Sensor Error                        |  |  |
|            | O   |            | I_Trip Error / PFC Over Current                     |  |  |
|            |     | $\bigcirc$ | GAS Leak Error(Dual/Single)                         |  |  |
|            |     | O          | AC Line Zero Cross Signal Out                       |  |  |
|            |     |            | Power ON Reset(1sec)                                |  |  |
| O          | 0   | 0          | Capacity Miss Match                                 |  |  |
| $\bigcirc$ | 0   | O          | Test Operation at Cooling Mode                      |  |  |

6

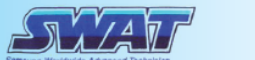

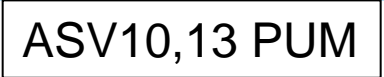

| YEL | GRN        | RED        | DESCRIPTION                                        |
|-----|------------|------------|----------------------------------------------------|
| 0   | 0          | 0          | Power Off                                          |
|     |            |            | Reset                                              |
| Ō   | 0          | Ť          | Normal Operation                                   |
| 0   | 0          | •          | Abnormal Communication                             |
| Ŏ   | 0          | 0          | IPM Over Current(O.C)                              |
| 0   | 0          | 0          | Comp Starting Error                                |
| 0   | O          | 0          | Heatsink Sensor Error<br>Heatsink Over Heat        |
| 0   | •          | O          | DC-Link Voltage Under/Over Error                   |
| 0   | 0          |            | OLP Over Heat                                      |
| 0   | 0          | 0          | OLP Sensor Error                                   |
| 0   | O          | •          | Current Sensor Error<br>Input Current Sensor Error |
| 0   | •          | 0          | Comp Vlimit Error<br>Comp Current Limit Error      |
| 0   |            |            | 1min. Time Out Comm.                               |
|     | 0          | 0          | OTP Error                                          |
|     | 0          |            | Comp Wire Missing Error                            |
|     | $\bigcirc$ | $\bigcirc$ | DC-Link Voltage Sensor Error                       |
|     | $\bigcirc$ |            | I-Trip Error                                       |
|     |            | $\bigcirc$ | AC Line Zero Cross Signal Out                      |

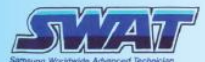

## ข้อแนะนำในการติดตั้งเครื่องปรับอากาศ

## SMART Wifi Inverter Health Care

**ROOM** 3.19M2

**HA** Technical Support

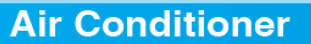

### การติดตั้งเครื่องปรับอากาศ ระบบ อินเวอร์เตอร์

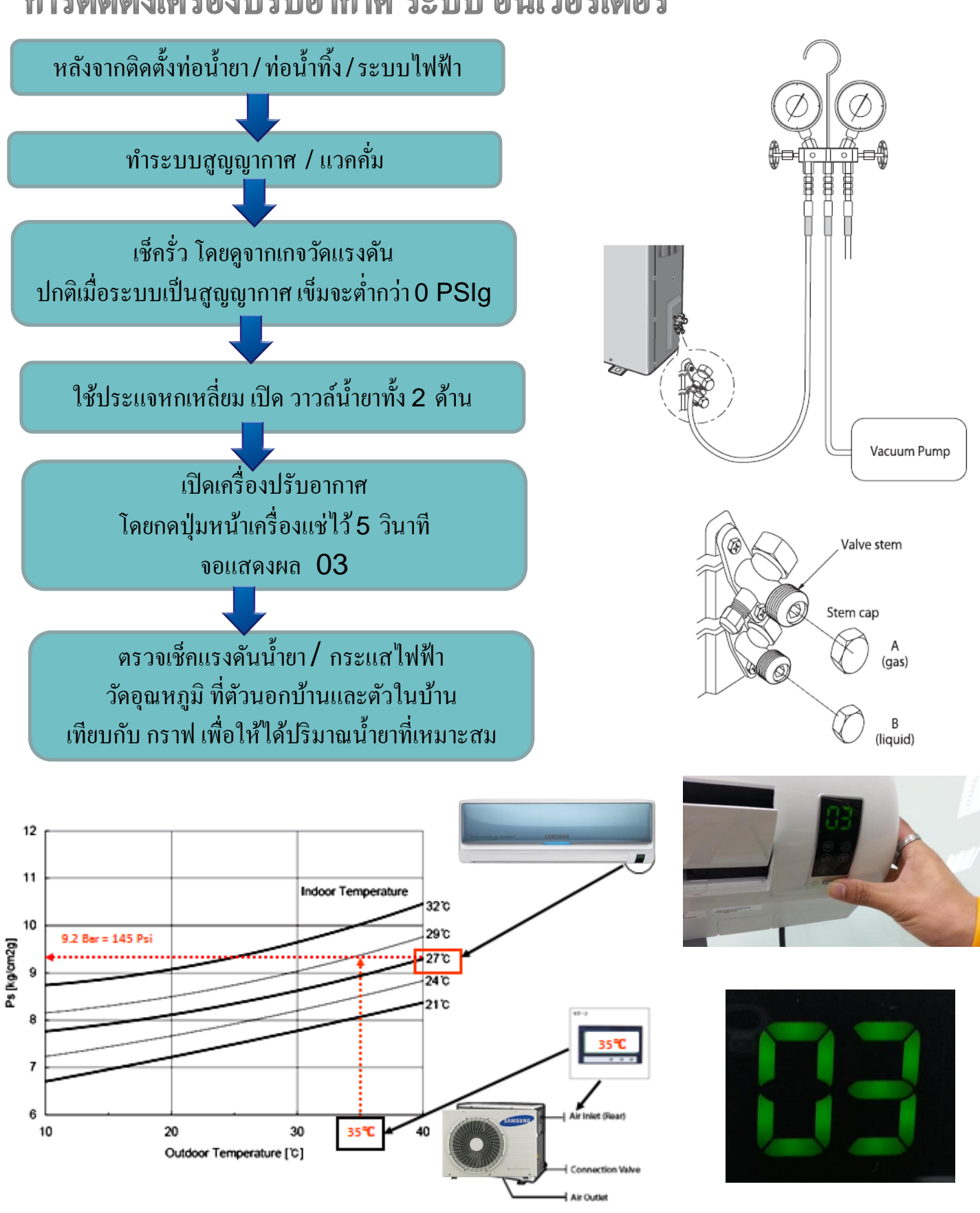

SAMSUNG

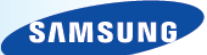

JA / A T

### การเติมน้ำยาด้วยการชั่งน้ำหนัก

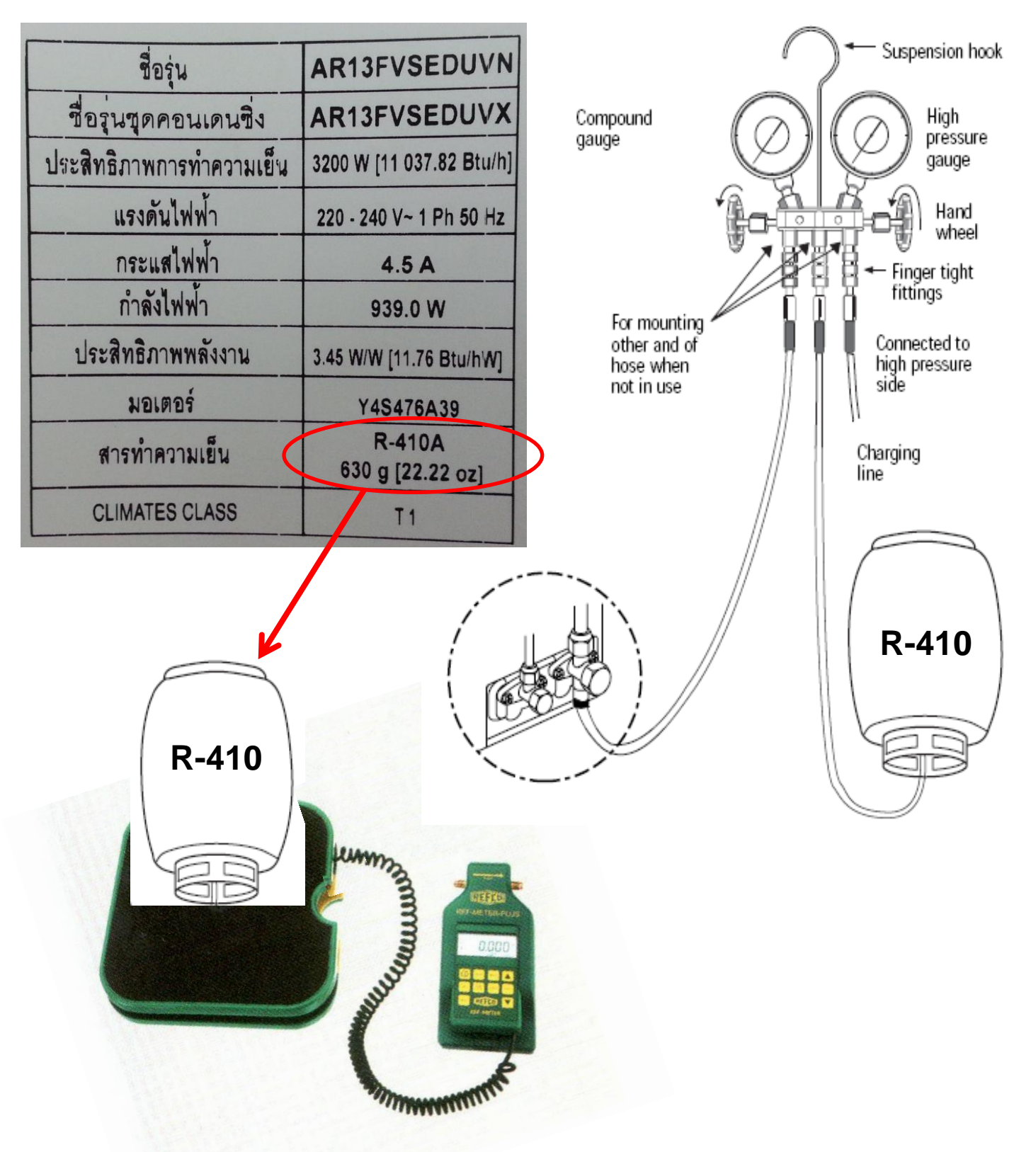

การตรวจเช็คน้ำยา ( R410a) ให้เหมาะสมกับความยาวของท่อน้ำยา <u>ทำการวัดอุณหภูม</u>ิ

- ตัวนอกบ้าน
- ตัวในบ้าน

นำอุณหภูมิที่วัดได้มาเทียบกับกราฟ เพื่อให้ได้ตัวเลขของน้ำยาที่เหมาะสมสำหรับเครื่องปรับอากาศ ค่าที่ได้จะมีหน่วยเป็น Bar ให้ดูที่หน่วยวัด PSI ( ปอนด์ ) ซึ่งอยู่ในสเกลเดียวกัน

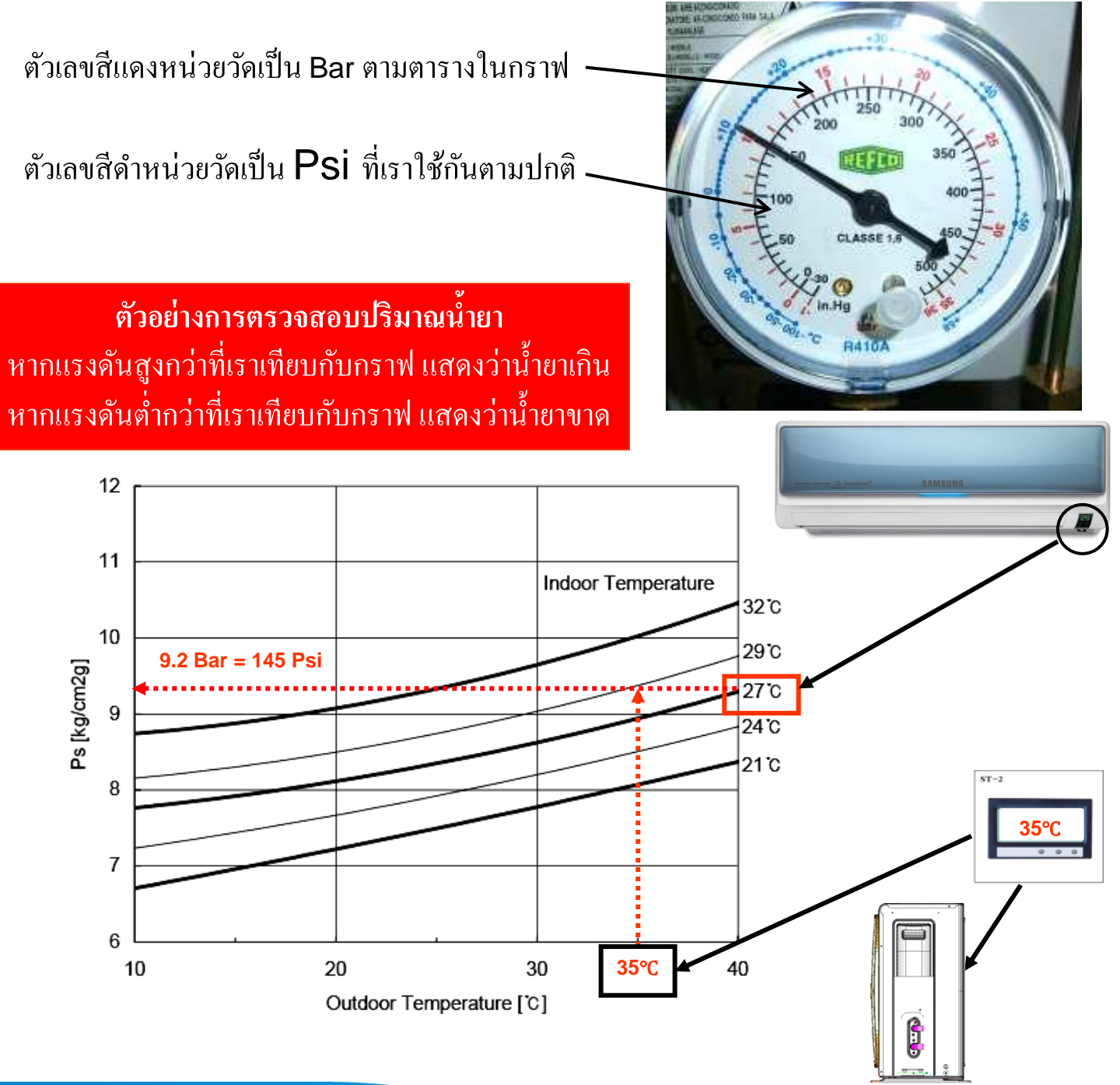

#### Psi = pounds per square inches Bar = Barometer

Bar กับ PSI ทั้งสองหน่วยนี้เป็นหน่วยสำหรับวัดความคัน ซึ่ง psi จะเป็นหน่วยวัดของระบบอังกฤษ bar เป็นหน่วยวัดในระบบ SI ซึ่งคำว่า bar นี้จะย่อมาจากคำว่า Barometer ซึ่งเป็นเครื่องมือวัดความกดคันบรรยากาศที่เป็นหลอดแก้วรูปตัว U ที่ข้างในบรรจุปรอท ใว้โดยที่หลอดแก้วปลายข้างหนึ่งเปิด และปลายข้างหนึ่งปิดนั่นเอง

โดยที่ 1 bar เทียบเท่ากับ 14.7 psi และ 1 bar ก็เทียบเท่ากับ 1kg/cm2 (กก./ตร.ซม.) ซึ่งจริงๆแล้วเครื่องมือวัดความดันหรือ Pressure gauge นั้นจะมี scale อยู่หลายหน่วยด้วยกัน ขึ้นอยู่กับความถนัดของผูใช้

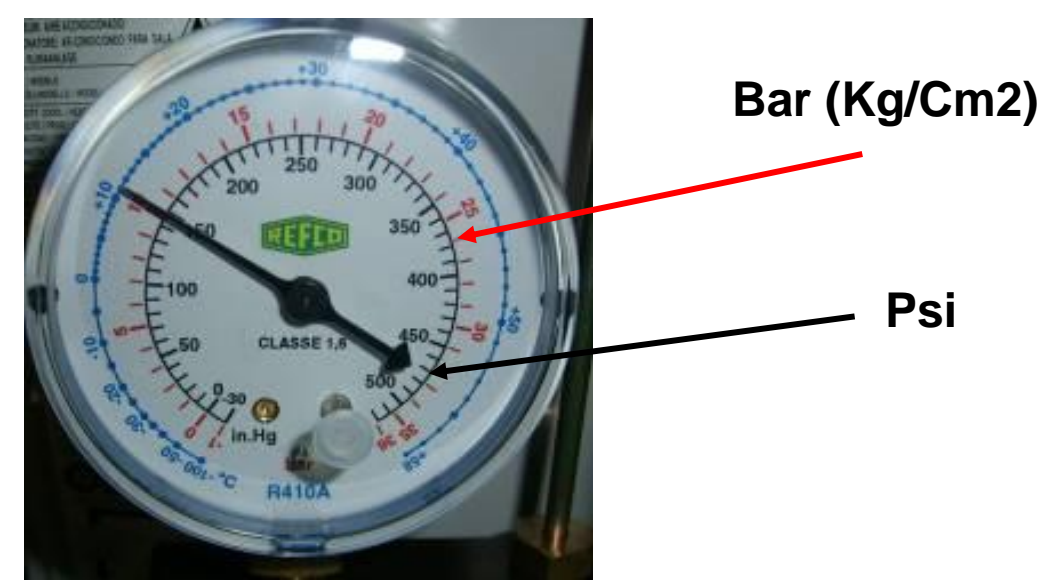

| ชื่อรุ่น                 | AR13FVSEDUVN               |
|--------------------------|----------------------------|
| ชื่อรุ่นชุดคอนเดนซิ่ง    | AR13FVSEDUVX               |
| ประสิทธิภาพการทำความเย็น | 3200 W [11 037.82 Btu/h]   |
| แรงดันไฟฟ้า              | 220 - 240 V~ 1 Ph 50 Hz    |
| กระแสไฟฟ้า               | 4.5A                       |
| กำลังไฟฟ้า               | 939.0 W                    |
| ประสิทธิภาพพลังงาน       | 3.45 W/W [11.76 Btu/hW]    |
| มอเตอร์                  | Y4S476A39                  |
| สารทำความเย็น            | R-410A<br>630 g [22.22 oz] |
| CLIMATES CLASS           | T1                         |
|                          |                            |

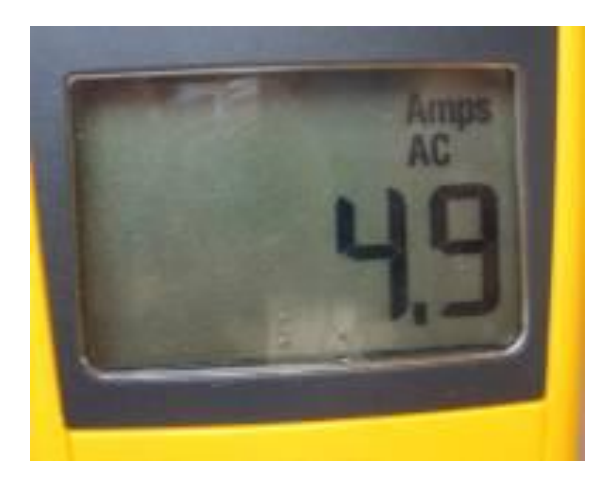

SAMSUNG

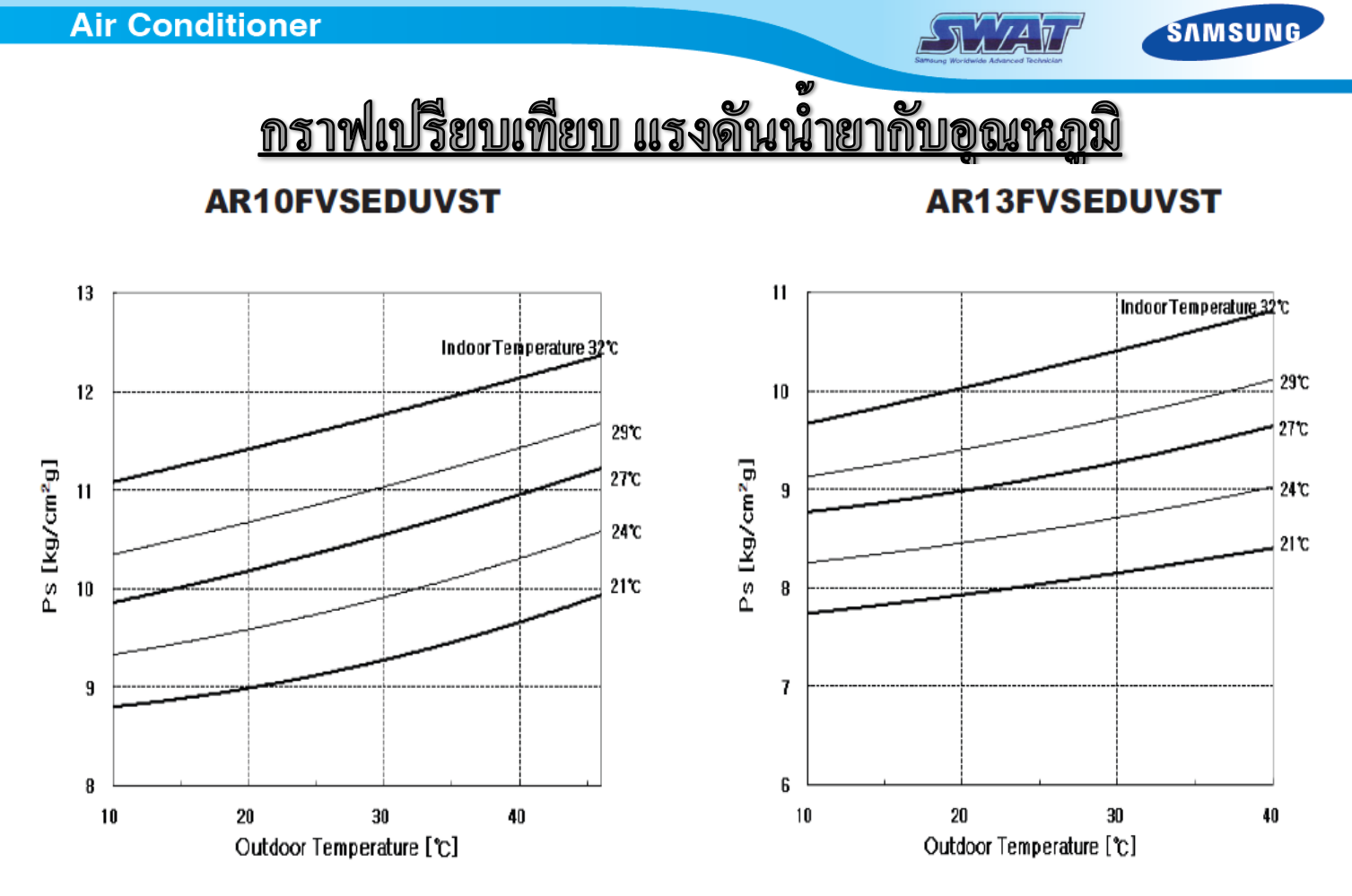

AR18FVSEDUVST AR24FVSEDUVST

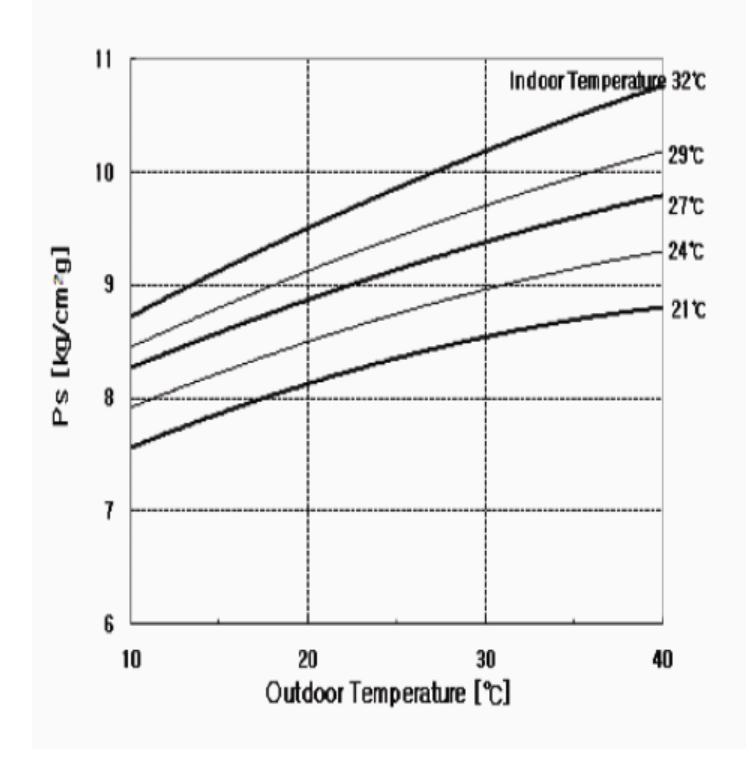

Outdoor Temperature[°C]

อุณหภูมิภายนอกกับการแปรผันของน้ำยาทำความเย็น(R22)

| Amb.Temp | Low pressure |     |  |
|----------|--------------|-----|--|
| (°C)     | Kgf/cm2      | PSI |  |
| 20       | 4            | 57  |  |
| 22       | 4.3          | 61  |  |
| 24       | 4.5          | 64  |  |
| 26       | 4.7          | 67  |  |
| 28       | 4.9          | 70  |  |
| 30       | 5.0          | 72  |  |
| 32       | 5.2          | 74  |  |
| 34       | 5.4          | 77  |  |
| 36       | 5.5          | 79  |  |
| 38       | 5.7          | 82  |  |
| 40       | 5.9          | 84  |  |
| 42       | 6.0          | 86  |  |
| 44       | 6.2          | 88  |  |
| 46       | 6.3          | 90  |  |

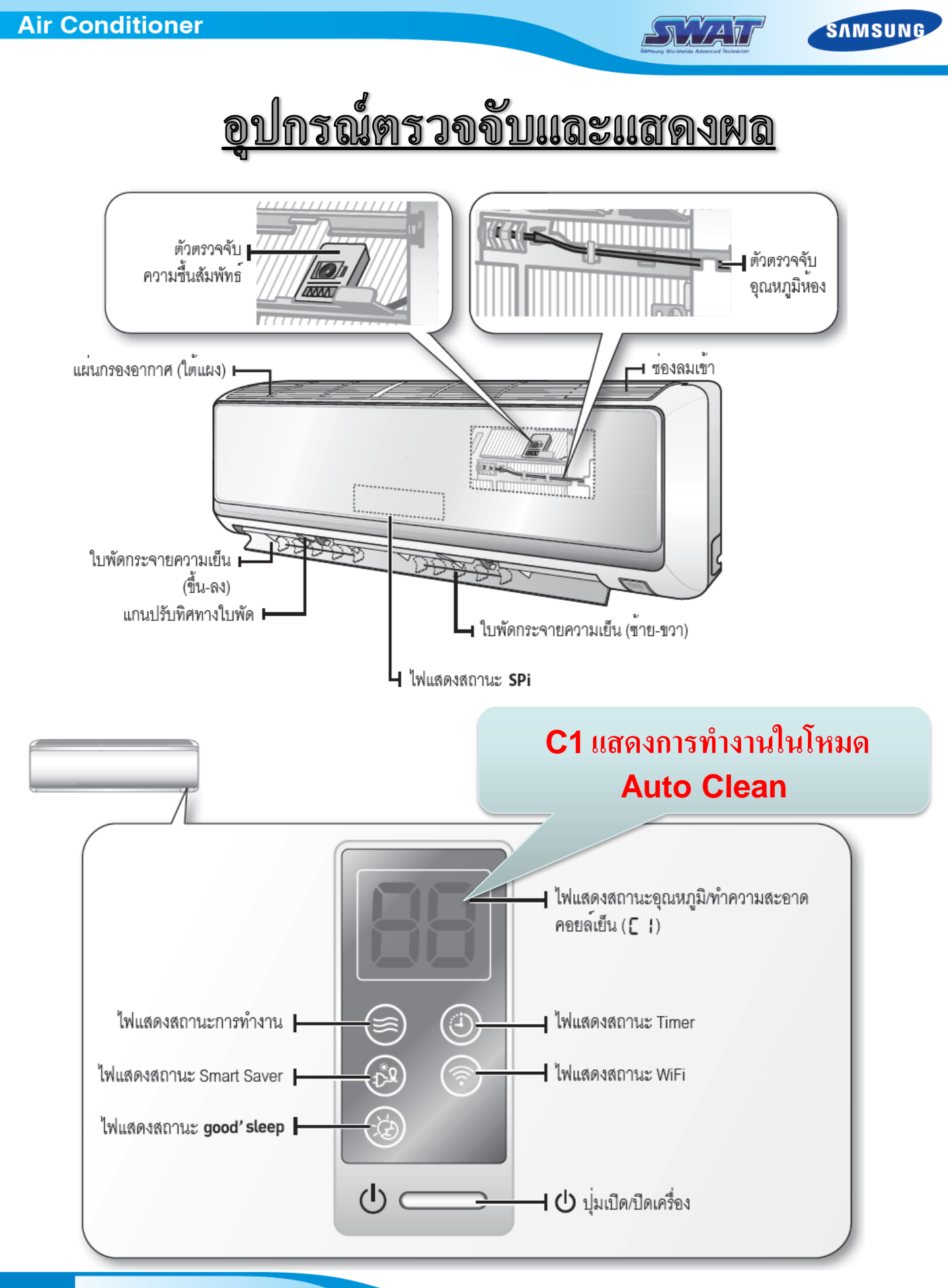

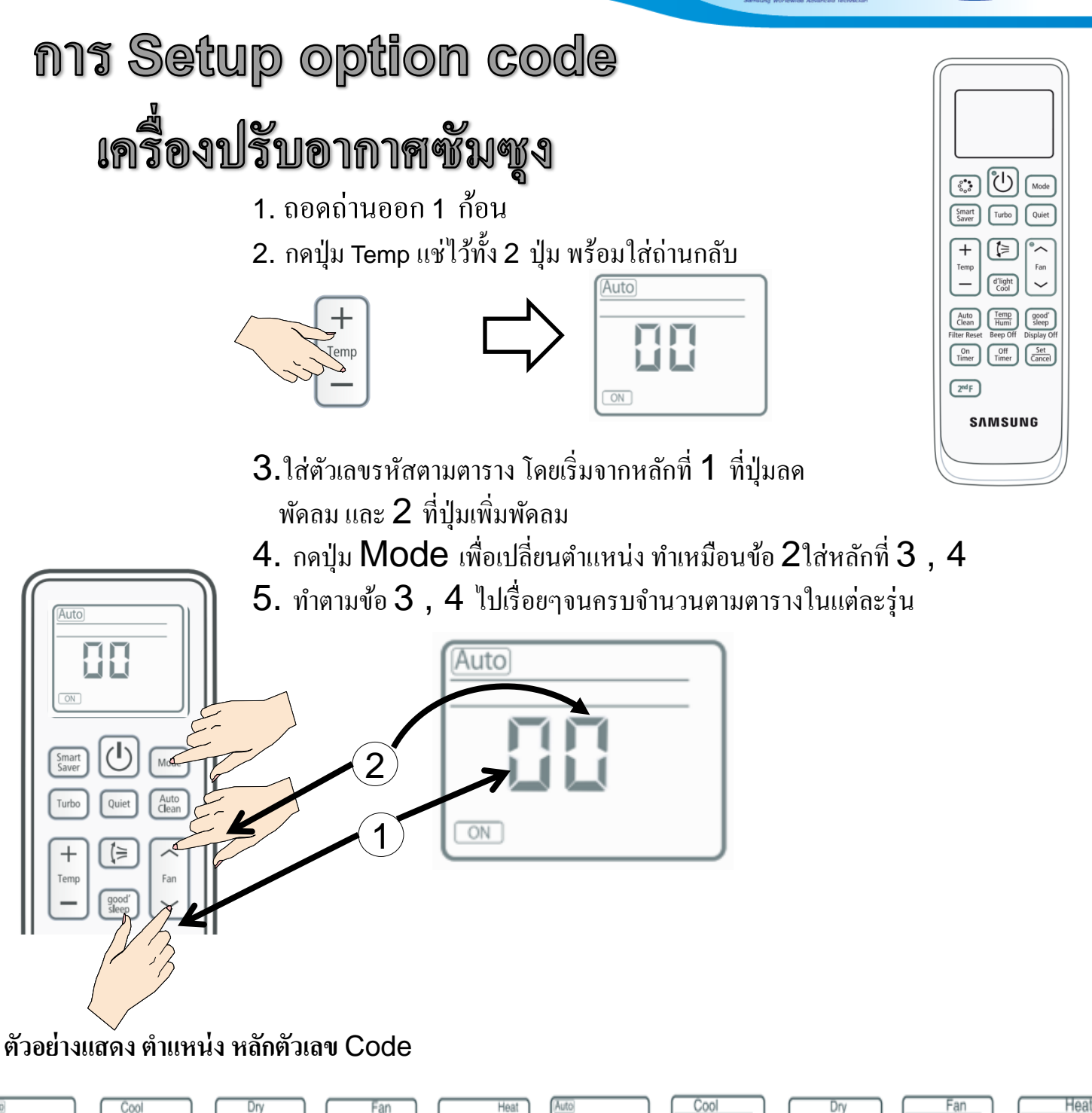

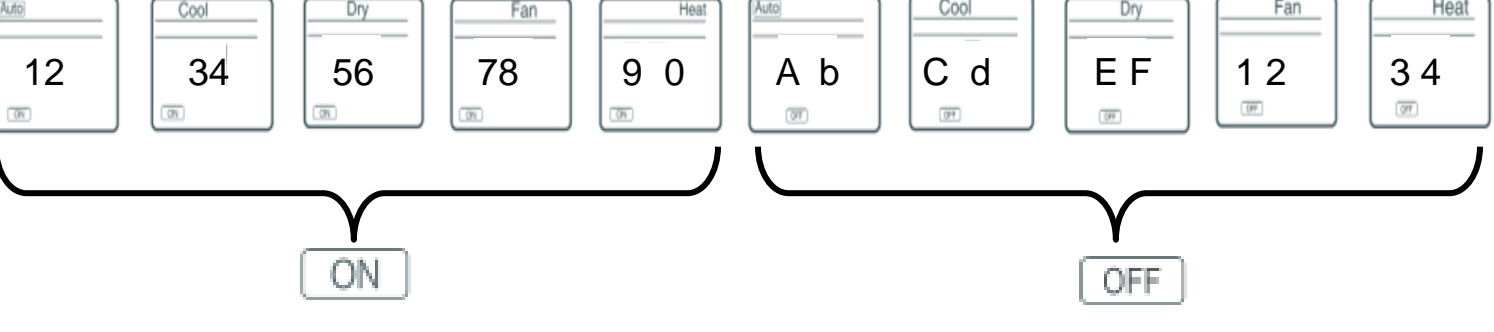

SAMSUNG

 $\sqrt{\frac{1}{4}}$ 

#### Air Conditioner

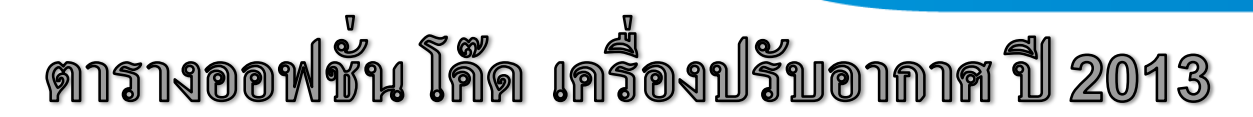

SNIAT

SAMSUNG

| Model          | 1 - 5     | 6 - 10    | 11 - 15   | 16 - 20 |
|----------------|-----------|-----------|-----------|---------|
| AR10FVSEDUVST  | 13145     | 0421D     | 71900     | 72500   |
| AR13FVSEDUVST  | 13345     | 0423D     | 72000     | 72500   |
| AR18FVSEDUVST  | 14345     | 0 4 2 4 C | 73200     | 72600   |
| AR24FVSEDUVST  | 1 4 3 4 5 | 0425C     | 7 3 C 0 0 | 72600   |
| ASV10PUM       | 00422     | 2521D     | 82000     | 00000   |
| ASV13PUM       | 00422     | 2523D     | 82000     | 00000   |
| ASV18PUM       | 12445     | 0424C     | 73200     | 72610   |
| ASV24PUM       | 12445     | 0426C     | 73C00     | 72610   |
| AR10FCSEFUUNST | 0 F 0 0 0 | 7424A     | 80500     | 00000   |
| AR13FCSEFUUNST | 1 F O O O | 7425B     | 80500     | 00000   |
| AR18FCSEFUUNST | A B 7 8 7 | 7 D 2 4 C | 00000     | 00000   |
| AR24FCSEFUUNST | B B 7 6 7 | B D 2 5 C | 00000     | 00000   |
| AS10TSQ        | 0 F 0 0 0 | 7 C 2 4 A | 81100     | 00000   |
| AS13TSQ        | 1 F 0 0 0 | 7 C 2 5 B | 81100     | 00000   |
|                |           |           |           |         |
|                |           |           |           |         |
|                |           |           |           |         |
|                |           |           |           |         |
|                |           |           |           |         |
|                |           |           |           |         |
|                |           |           |           |         |
|                |           |           |           |         |

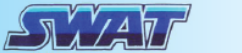

SAMSUNG

## ตารางออฟชั่น โค๊ด เครื่องปรับอากาศ

| MODEL        | OPTION CODE             | IDU      |
|--------------|-------------------------|----------|
| AS10UGPXST   | 0F 00 07 C2 4A 81 00    |          |
| AS13UGPXST   | 1F 00 07 C2 4B 80 10    |          |
| AS13UWPTSE   | 1F 00 07 C2 4B 80 10    |          |
| AS18UGPXST   | 2F 00 07 C2 5E 80 10    | MAX      |
| AS18UWPTSE   | 2F 00 07 C2 5E 80 10    |          |
| AS24UGPXST   | 2F 00 09 C2 6E 80 10    |          |
| AS24UWPTSE   | 2F 00 09 C2 6E 80 10    |          |
| AS10EWPXST   | 0F 00 07 42 4A C0 50    |          |
| AS13EWPXST   | 1F 00 07 42 4B C0 50    | Vivaldi  |
| AS18EWPXST   | 2F 00 07 42 4B C0 50    | VIVAIUI  |
| AS24EWPXST   | 2F 00 09 42 6E C0 50    |          |
| AS10TULXST   | 0F 00 07 C2 4A 81 10    |          |
| AS13TULXST   | 1F 00 07 C2 4B 81 10    |          |
| AS18TULXST   | 2F 00 07 C2 5E 81 10    | DURACAT  |
| AS24TULXST   | 2F 00 09 C2 6E 81 10    |          |
| ASV10ESQNXST | 81 77 77 D2 1D 00 00 00 |          |
| ASV13ESQNXST | 91 7A 77 D2 3D 00 00 00 | Vivaldi  |
| ASV18ESQNXST | AB 78 77 D2 4C 00 00 00 | Inverter |
| ASV24ESQNXST | BB 76 7B D2 5C 00 00 00 |          |
|              |                         |          |

## ข้อควรระวัง ในการติดตั้ง

\*\*10/13\*\* (หนวย : มม.) \*\*18/24\*\* (หนวย : มม.) (เส้นผ่านศูนย์กลาง 65 มม.) (เส้นผ่านศูนย์กลาง 65 มม.) 4

การติดตั้งแผ่น เพลส

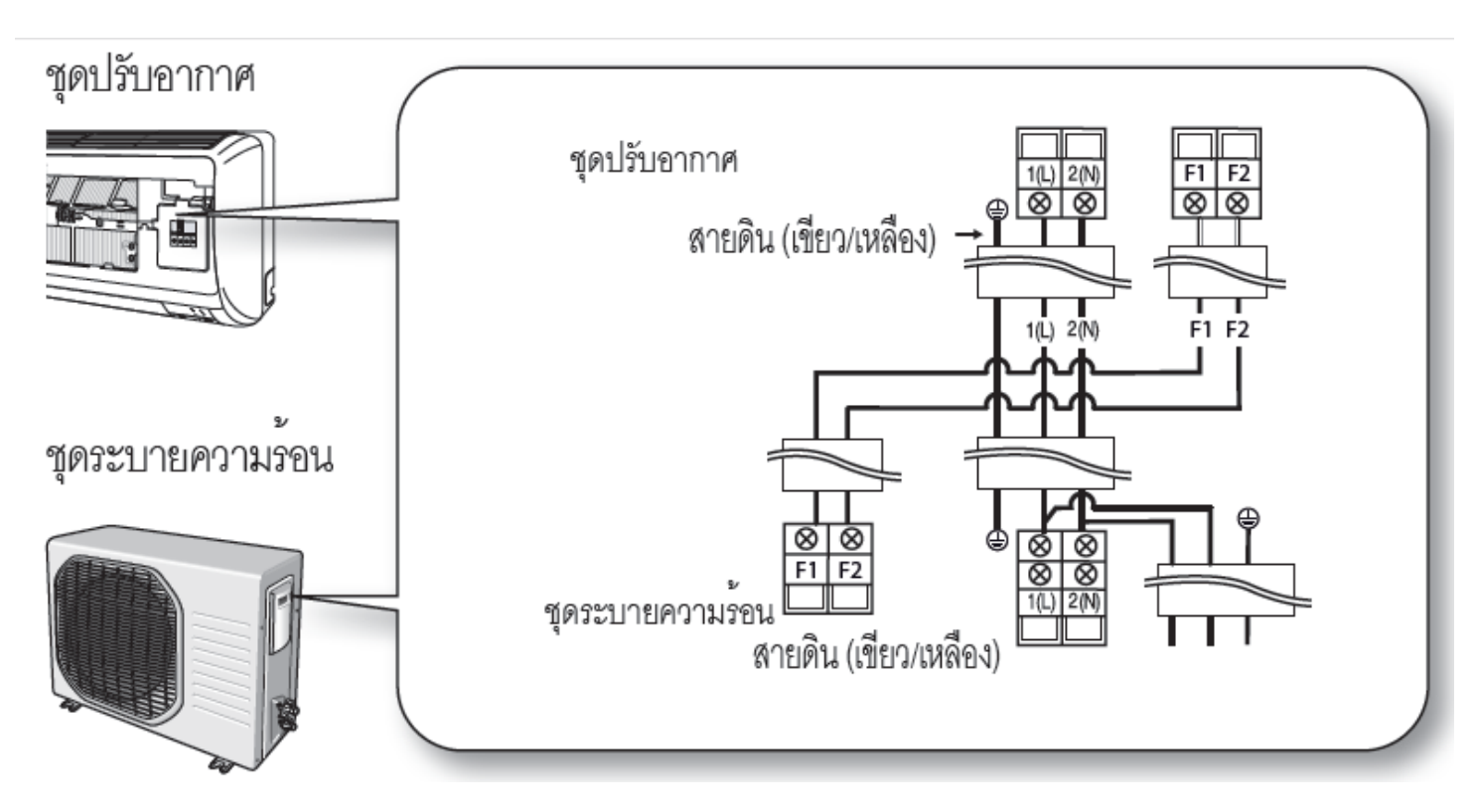

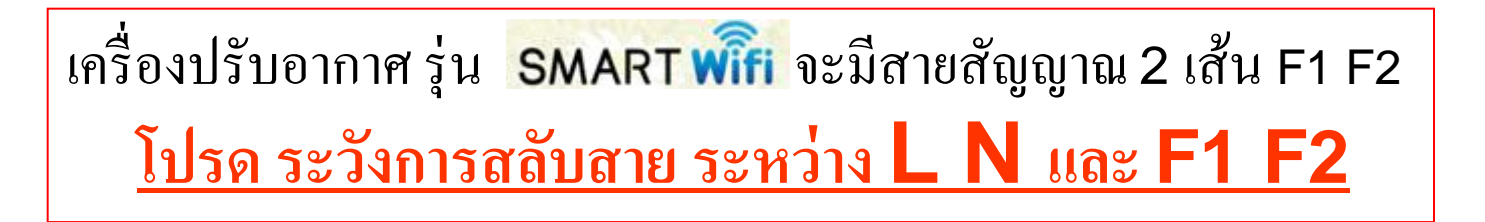

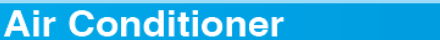

การเชื่อมต่อสายไฟและสายสัญญาณ

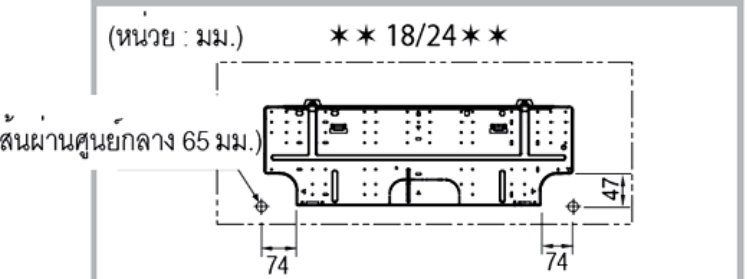

NA AN

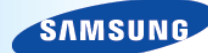

| Air Conditioner                                            |                                     |                                      | Samaung Worldwide Advanced Technician         | ŚAMSUNG                              |
|------------------------------------------------------------|-------------------------------------|--------------------------------------|-----------------------------------------------|--------------------------------------|
| SMART<br>Inverter Hea                                      |                                     | SAMSUND                              | unnoufnsa<br>Usreiðilaluos 5<br>unnsgruð 2011 |                                      |
| รทัสกอย์ลเย็น (Indoor unit)                                | AR10FVSEDUVNST                      | AR13FVSEDUVNST                       | AR18FVSEDUVNST                                | AR24FVSEDUVNST                       |
| ธทัสบาร์โก้ด : คอย์ลเย็น                                   | APTOEVSEDUIVNST                     | AR13EVSEDUVNST                       | AR18EVSEDUVNST                                | AR24EVSEDUVNST                       |
| (Bar Code : Indoor unit)                                   | 8 0 0 0 0 0 5 4 0 0 2 2 1           |                                      | 8 8 0 6 0 8 5 4 0 0 2 5 2                     |                                      |
| รศัสกอย์สร้อน (outdoor unit)                               | AR10FVSEDUVXSST                     | AR13FVSEDUVXST                       | AR18FVSEDUVXST                                | AR24FVSEDUVXST                       |
| รทัสบาร์โก้ด : กอย์ลร้อน                                   | AR10FVSEDUVXST                      | AR13FVSEDUVXST                       | AR18FVSEDUVXST                                | AR24FVSEDUVXST                       |
| (Bar Code : Outdoor unit)                                  | 8 806085 400214                     | 8 8 0 6 0 8 5 4 0 0 2 3 8            | 8 8 0 6 0 8 5 4 0 0 2 6 9                     | 8 8 0 6 0 8 5 4 0 0 2 8 3            |
| แกล่งจ่ายกระแสไฟฟ้า (Power Source)                         | Indoor                              | Indoor                               | Outdoor                                       | Outdoor                              |
| s:ບບໄຟຟ້າ (Power Supply) (V.Hz./Ø)                         |                                     | 1phase, 220-                         | 240V~, 50Hz                                   |                                      |
| กระแลไฟฟ้า (Running Current) (A)                           | 3.3                                 | 4.5                                  | 7.0                                           | 8.6                                  |
| ประสิทธิภาพการทำความเย็น (Cooling Capacity - Btu/h)        | 9,634.12 (Min : 3,310/Max : 10,900) | 11,778.57 (Min : 3,310/Max : 13,650) | 17,881.95 (Min : 4,090/Max : 21,150)          | 21,547.46 (Min : 5,800/Max : 28,100) |
| อัตรา∩ารทมุนเวียน (Air Flow Rate - m3 / min)               | 8.36                                | 9.46                                 | 14.90                                         | 15.87                                |
| ระดับกวามเร็วของพัดลม (Fan Speed)                          | 3 Steps / Auto                      | 3 Steps / Auto                       | 3 Steps / Auto                                | 3 Steps / Auto                       |
| การควบคุมทีศทางลมอัตโนมัติ (Air Direction Control)         | Up/Down A, Left/Right M             | Up/Down A, Left/Right M              | Up/Down A, Left/Right M                       | Up/Down A, Left/Right M              |
| EER (Btu/wh)                                               | 14.04                               | 12.40                                | 12.19                                         | 11.97                                |
| ฉลากประหยักไฟ (EGATT)                                      | 5 🔗                                 | 5 🔗                                  | 5 🔗                                           | 5 🤗                                  |
| ROLIWSRIBOŚ (Compressor Model / Type)                      |                                     | R-410A Inverte                       | r Compressor                                  |                                      |
| ମାନ୍ସି ମହାନ୍ତର୍ମନତା ଆଧରଣ (Power Consumption) (w)           | 87                                  | 75                                   | 1,369                                         | 1,788                                |
| ປຣົເກເບເກັຍກ (Refrigerant Charge) (g)                      | 70                                  | 00                                   | 850                                           | 1450                                 |
| ປຣະເກກບ້ຳຍາ (Refrigerant Type)                             |                                     | R-4                                  | 10A                                           |                                      |
| ระกับความดังของเสียง (Operation Sound Level- dB) (Hi / Lo) | 41/25                               | 43/25                                | 46/30                                         | 47/33                                |
|                                                            | SMART Inverter                      | 2 mmm multime* SAMSUNG               | Sfumoufina<br>ARH-5026<br>Umeguu 2011         |                                      |
| รทัสคอย์ลเย็น (Indoor unit)                                | ASV10PUMNXST                        | ASV13PUMNXST                         | ASV18PUMNXST                                  | ASV24PUMNXST                         |
| shัสบาร์ไค้ด : ନତର୍ଥନାଥିୟ<br>(Bar Code : Indoor unit)      | ASV10PUMNXST                        | ASV13PUMNXST                         | ASV18PUMNXST                                  | ASV24PUMNXST                         |
| รทัสกอย์สร้อน (outdoor unit)                               | ASV10PUMXXST                        | ASV13PUMXXST                         | ASV18PUMXXST                                  | ASV24PUMXXST                         |
| รหัสบาร์โก้ค : กอย์ลร้อน                                   | ASV10PUMXXST                        | ASV13PUMXXST                         | ASV18PUMXXST                                  | ASV24PUMXXST                         |
| (Bar Code : Outdoor unit)                                  | 8 806071 163413                     | 8 806071 163376                      | 8 806071 163307                               | 8 806071 163260                      |
| แหล่งจ่ายกระแสไฟฟ้า (Power Source)                         | Indoor                              | Indoor                               | Outdoor                                       | Outdoor                              |
| ຣະບບໄຟຟ້າ (Power Supply) (V.Hz./Ø)                         |                                     | 220V, 50H                            | lz,1phase                                     |                                      |
| กระแสไฟฟ้า (Running Current) (A)                           | 3.4                                 | 4.3                                  | 7.2                                           | 8.5                                  |
| ประสิทธิภาพการทำความเย็น (Cooling Capacity - Btu/h)        | 9,256.07 (Min: 2,900/Max: 10,918)   | 11,383.8 (Min: 3,310/Max: 13,648)    | 17,309.39 (Min: 4,094/Max: 21,154)            | 20,772.23 (Min: 4,777/Max: 28,149)   |
| อัตราการหมุนเวียน (Air Flow Rate - m3 / min)               | 8.00                                | 9.00                                 | 13.00                                         | 15.00                                |
| ระคับความเร็วของพัดลม (Fan Speed)                          | 3 Steps / Auto                      | 3 Steps / Auto                       | 3 Steps / Auto                                | 3 Steps / Auto                       |
| การควบคุมทิศทางลมอัตโนมัติ (Air Direction Control)         | Up-Down                             | Up-Down                              | Up-Down                                       | Up-Down                              |
| EER (Btu/wh)                                               | 12.59                               | 11.62                                | 11.52                                         | 11.75                                |
| ฉลากประหยัดไฟ (EGATT)                                      | 5 🤮                                 | 5 🤗                                  | 5 🔗                                           | 5 🔗                                  |
| กอมเพรสเซอร์ (Compressor Model / Type)                     |                                     | R-410A Inverte                       | er Compressor                                 |                                      |
| กำลังมอเตอร์คอมเพรสเซอร์ (Power Consumption) (w)           | 735.0                               | 979.90                               | 1,502.1                                       | 1,767.2                              |
| ປຣົມາເບເ້້າຍາ (Refrigerant Charge) (g)                     | 630                                 | 630                                  | 850                                           | 1,450                                |
| ประเภทน้ำยา (Refrigerant Type)                             |                                     | R-4                                  | 10A                                           |                                      |
| ระคับความคังของเสียง (Operation Sound Level- dB) (Hi / Lo) | 36/21                               | 37/21                                | 41/30                                         | 42/30                                |

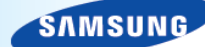

JA / A T

การใช้งาน รีโมท

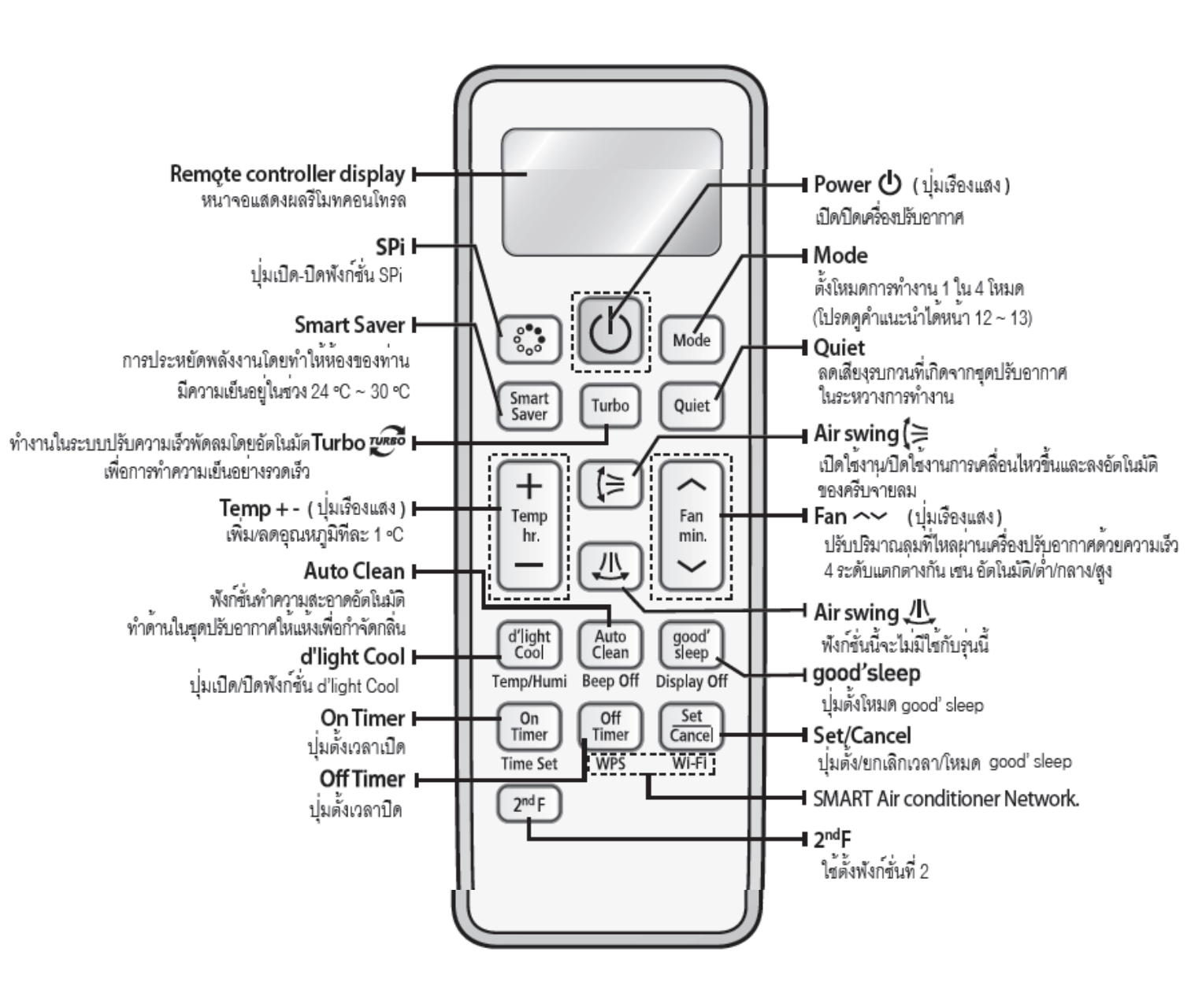

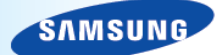

## การเชื่อมต่อ WiFi Air con

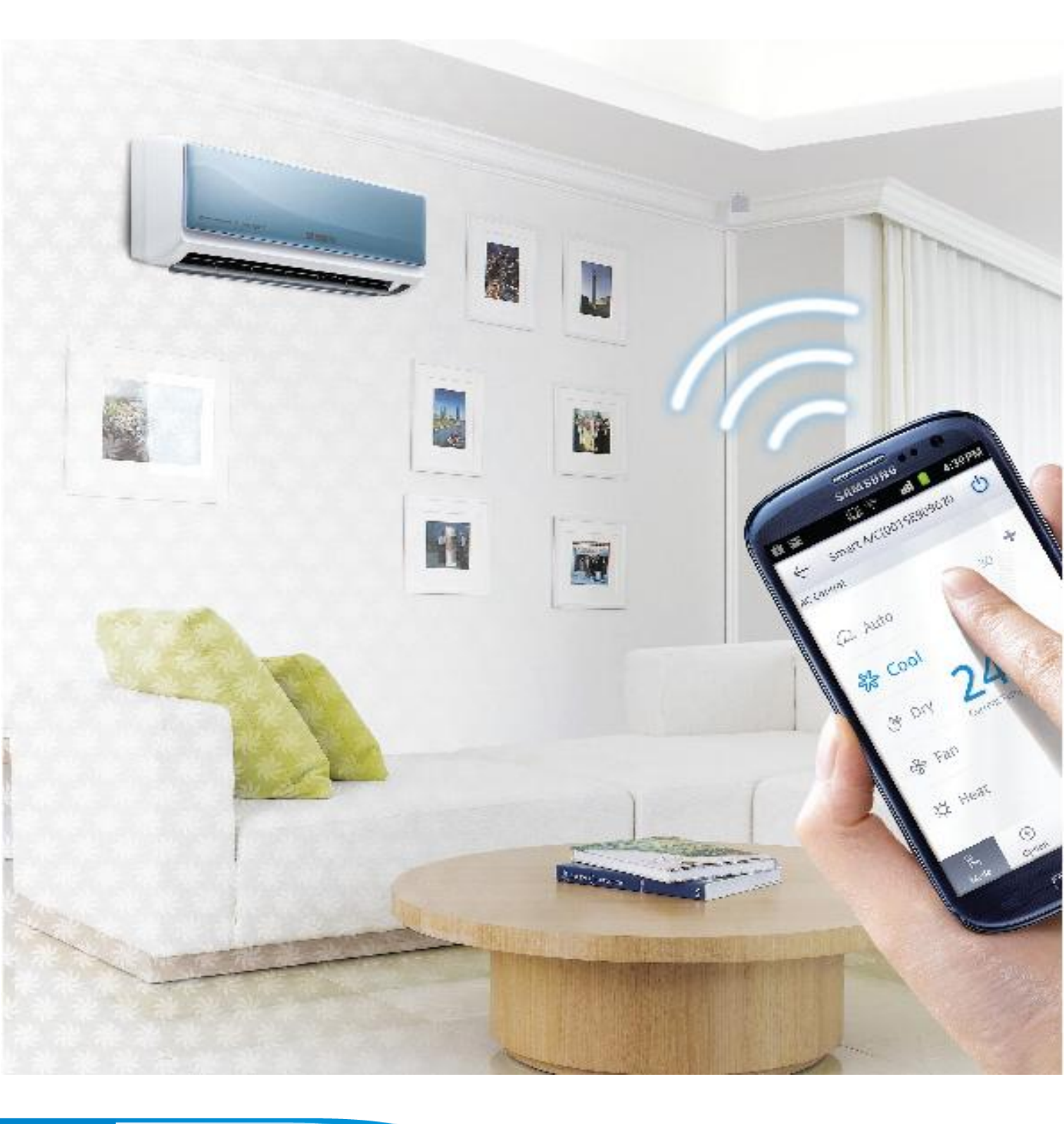

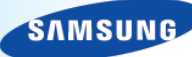

### ขั้นตอน ง่ายๆในการเชื่อมต่อระบบ WIFI

#### 1 ทำให้ โทรศัพท์ รู้จักกับเครื่องปรับอากาศ (ทำให้เครื่องปรับอากาศเป็น Router Wifi เพื่อให้ โทรศัพท์มองเห็น )

1.1 กครี โมท 2<sup>nd</sup> (1) ตามด้วย Wi-fi (2) เพื่อให้ โทรศัพท์ มองเห็นเครื่องปรับอากาศ เป็น Router Wi-fi ชื่อ <u>SMART AIRCON</u> 1.2 เปิด การเชื่อมต่อ Wi-fi บนโทรศัพท์มือถือ หา Wifi ชื่อ <u>SMART AIRCON</u>

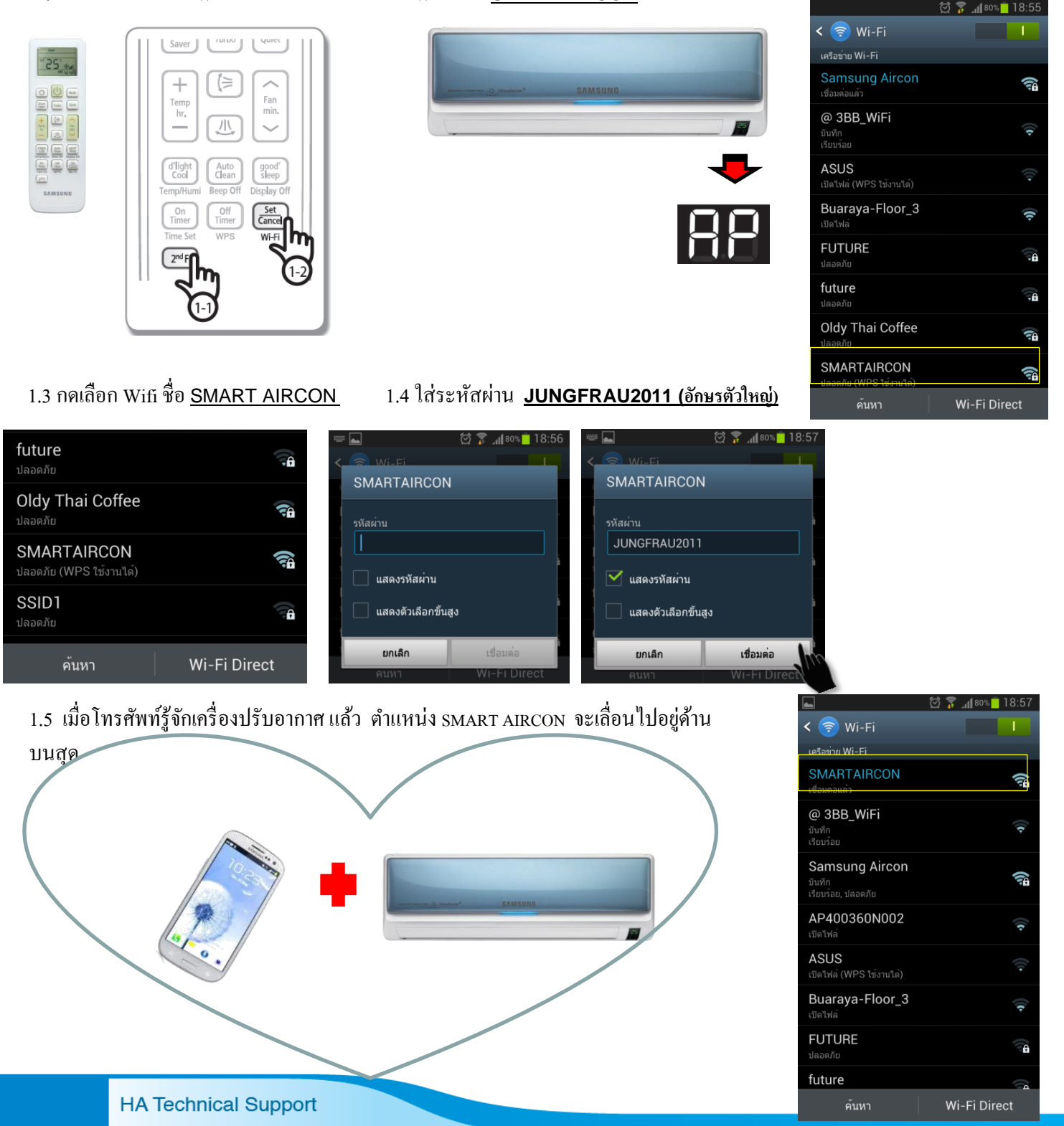

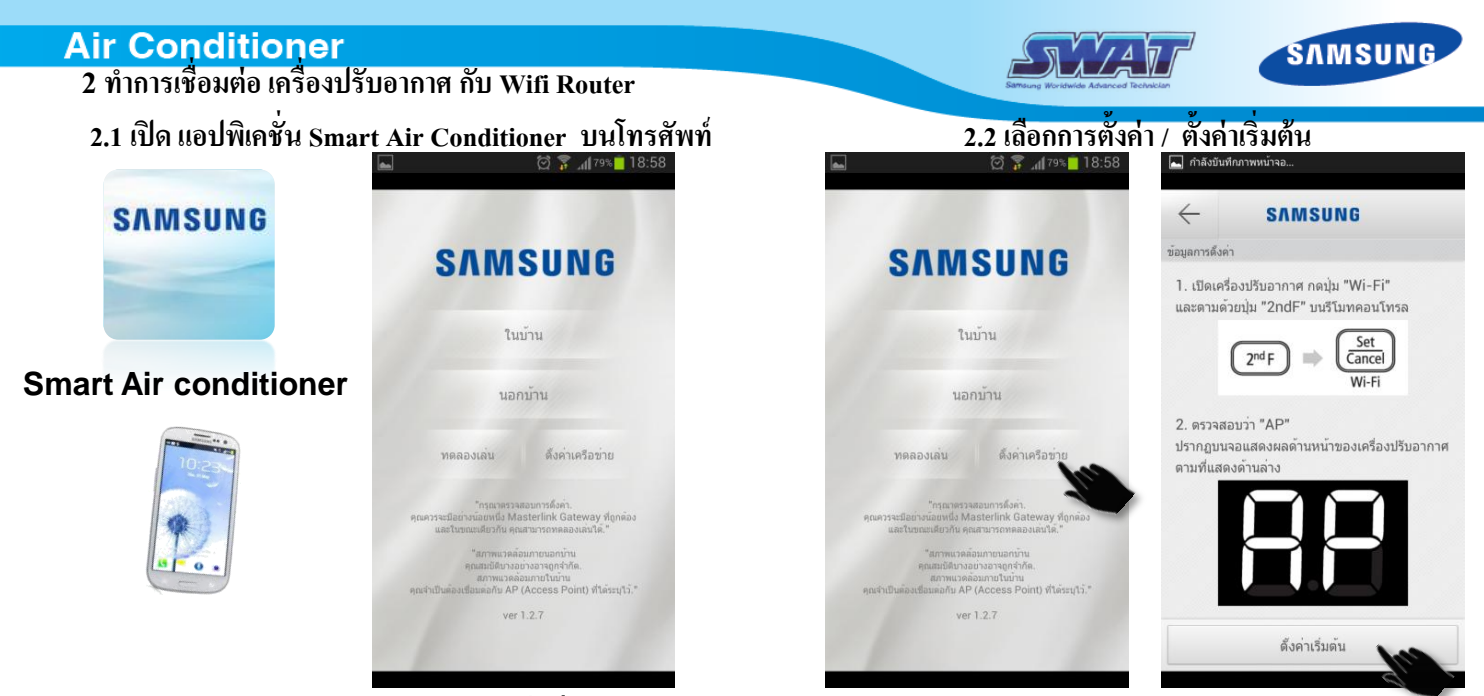

#### 2.4 โทรศัพท์ กำลังค้นหา Wifi Router ในพื้นที่

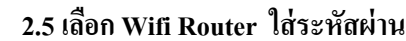

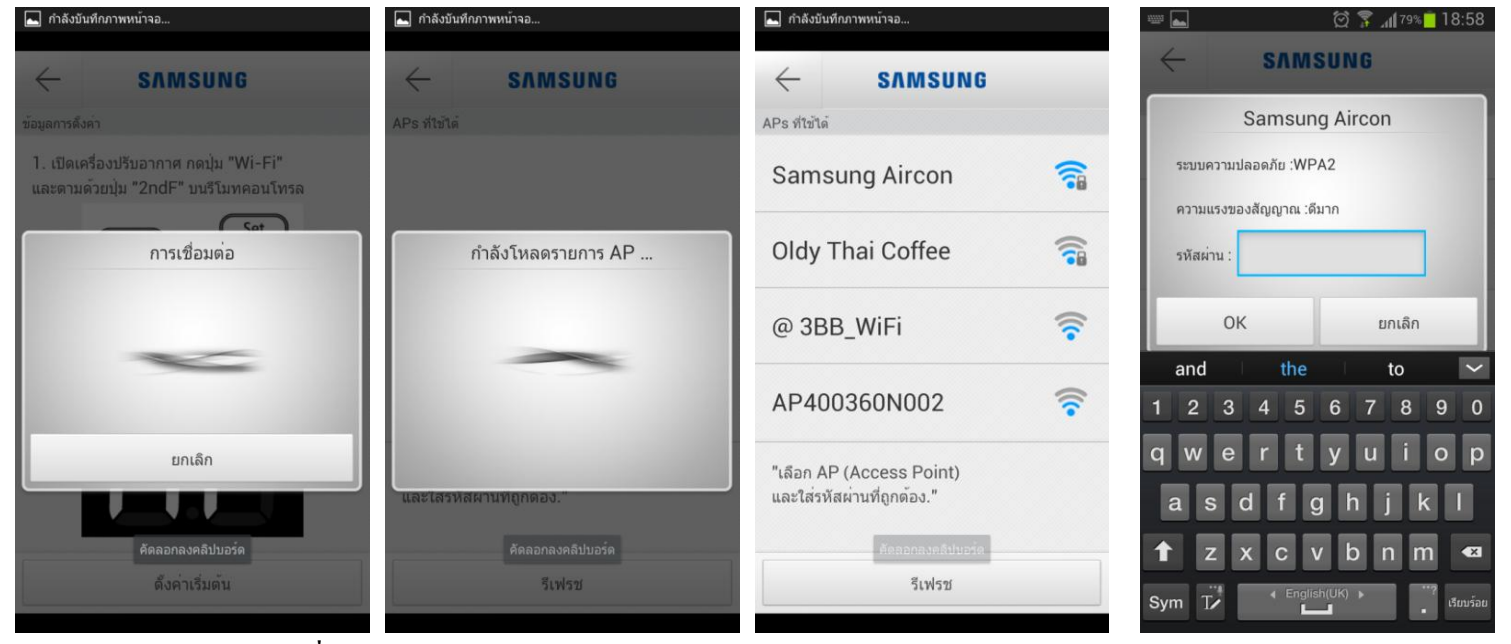

#### 2.6 การเชื่อมต่อเสร็จสมบรูญ์

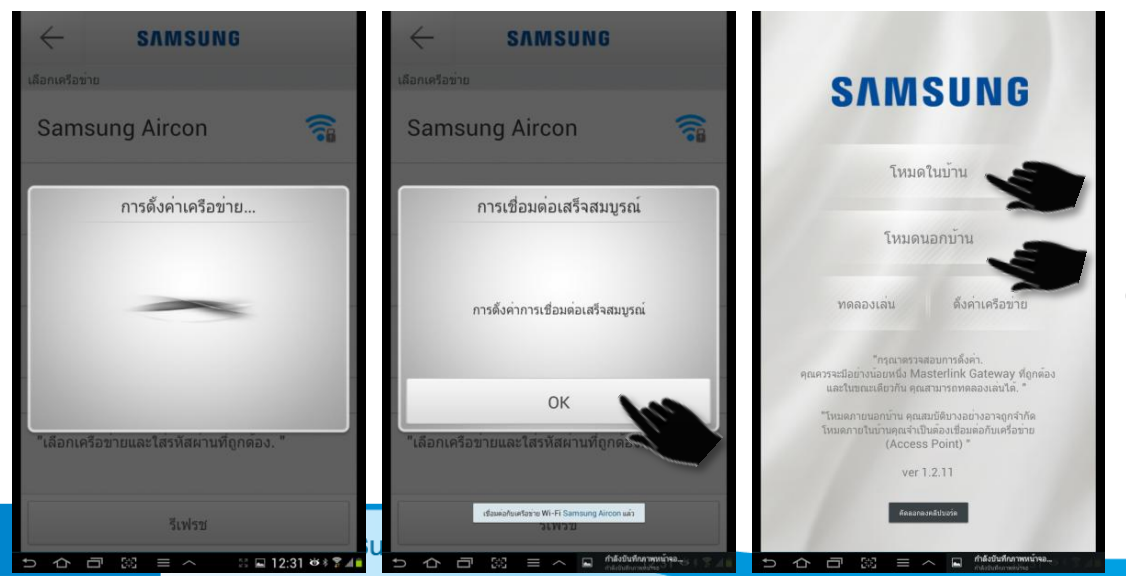

การสั่งงาน ภายในรัศมี Wifi Router การสั่งงาน ผ่าน Internet ( ด้องไปลงทะเบียน ก่อนเข้าใช้งาน )

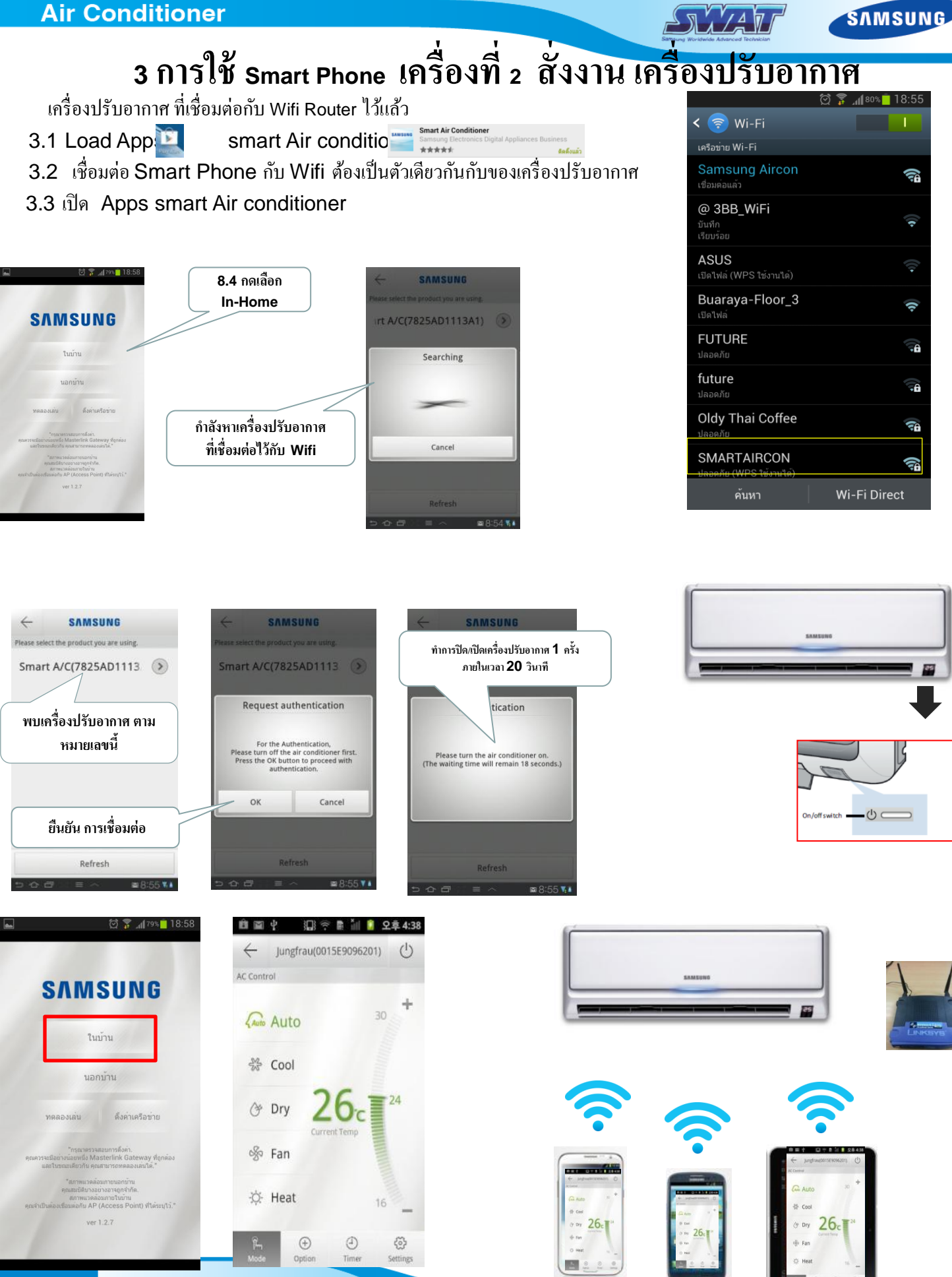

HA Technical Support

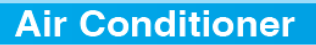

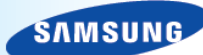

JAAT

## SAMSUNG การสั่งงานผ่าน Internet สามารถสั่งงานได้จากนอกบ้าน

🗑 🍞 📶 79% 🗖 18:58

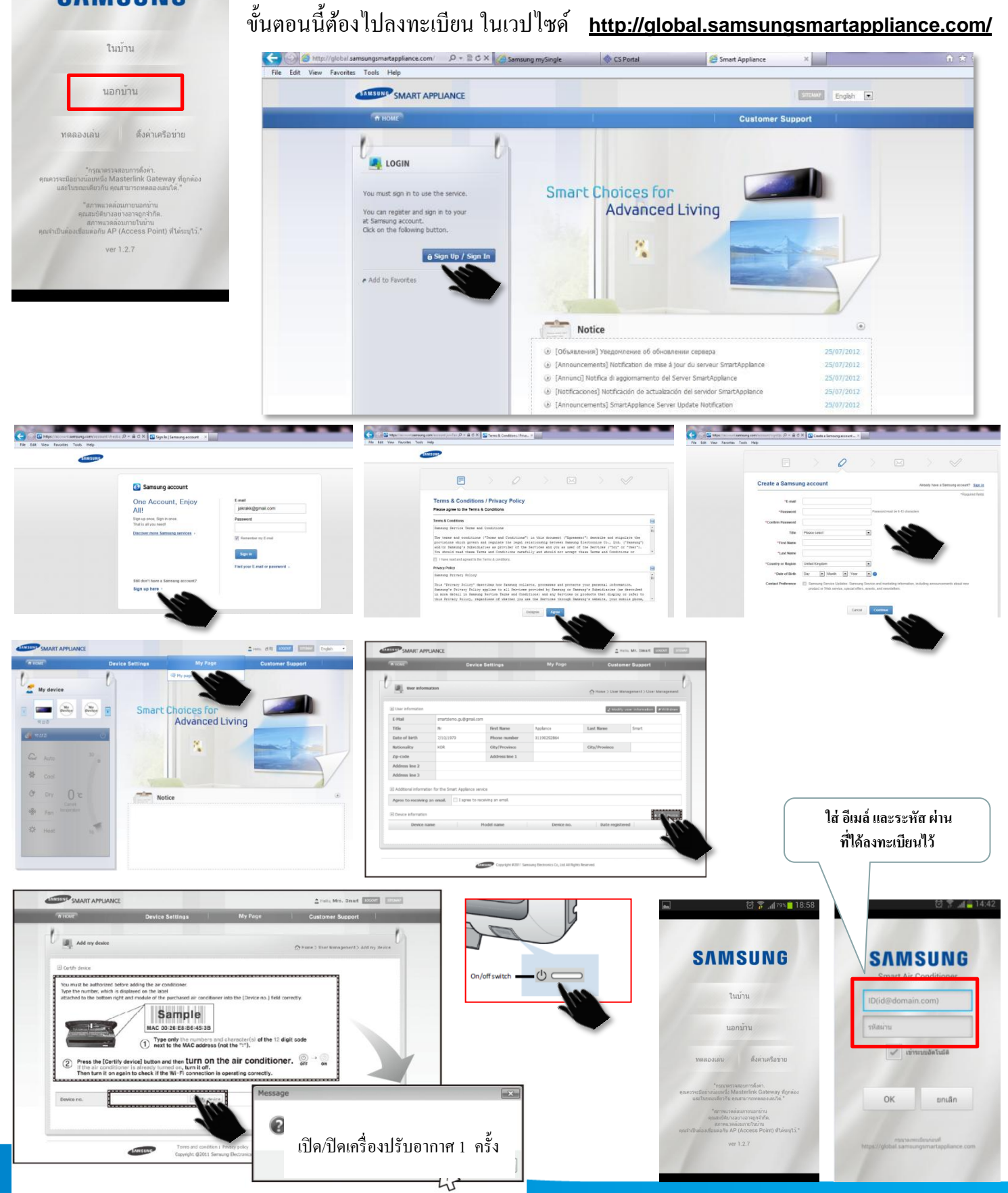

การลงทะเบียนเพื่อสั่งงานจากนอกบ้าน

#### **Smart Air Conditioner Application (Android / IOS)**

Bonter ยุตอรูโล Smart Air Conditioner Application (Android /

Router คือ อุปกรณ์ที่ทำหน้าที่เชื่อมต่อระบบเครือข่ายอย่างหนึ่ง ซึ่งถ้าแปลความหมายคำว่า Route ก็คือ ถนน นั่นเอง ดังนั้น การ เชื่อมต่อคอมพิวเตอร์ด้วย Router ทำให้เราสามารถเชื่อมต่อ คอมพิวเตอร์ได้มากกว่าหนึ่งเครื่องในเวลาเดียวกัน ซึ่ง Router นั้นจะมีซอฟต์แวร์ที่ใช้ในการควบคุมการทำงานเรียกว่า Internetwork Operating System (IOS) และตัว Router จะมีช่องที่ใช้เสียบต่อสายสัญญาณเรียกว่า Port LAN ซึ่งโดยทั่วไปมักมี 4 Ports หรือมากกว่า ใน Router 1 ตัว

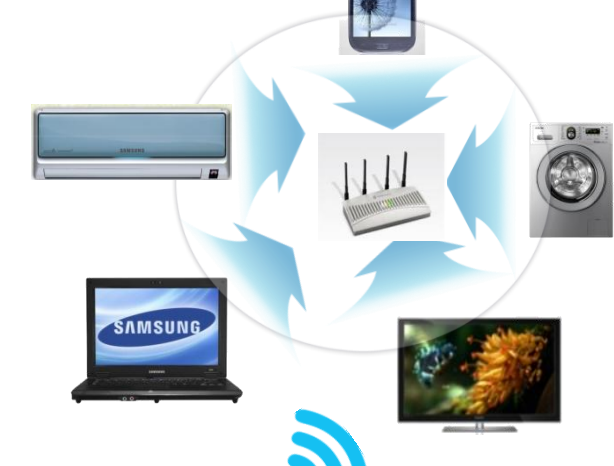

SAMSUNG

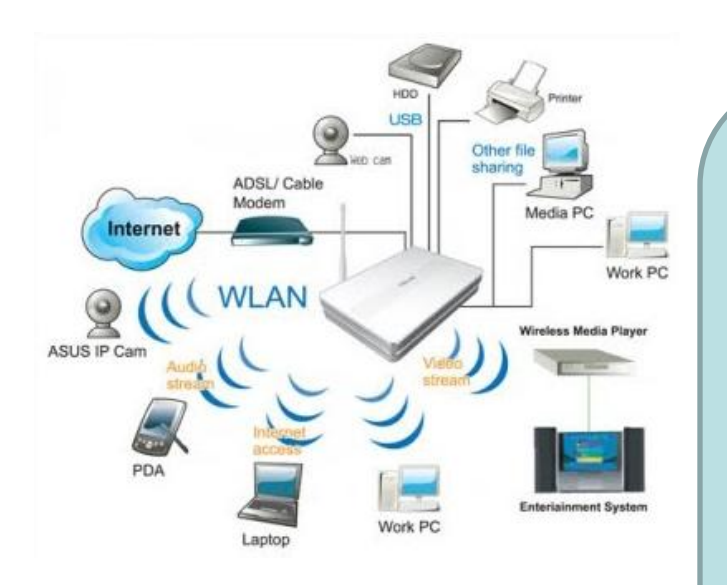

#### Android (แอนดรอยด์) คืออะไร?

#### <u>Wireless หรือ Wi-Fi</u>

คือ เครือข่ายไร้สาย มักใช้กับระบบเครือข่าย ไม่ว่าจะเป็นในองค์กร หรือในระบบเครือข่ายอินเตอร์เน็ต (Wi-Fi ย่อมาจาก wireless fidelity)

ส่วน (Wireless LAN : WLAN หรือ wireless local area network) หมายถึงเทค โนโลยีที่ช่วยให้การติดต่อสื่อสาร ระหว่างเครื่องกอมพิวเตอร์ 2 เครื่อง หรือกลุ่มของเครื่องกอมพิวเตอร์ สามารถสื่อสารกันได้ รวมถึงการติดต่อสื่อสารระหว่าง เครื่อง กอมพิวเตอร์กับอุปกรณ์ เครือข่ายกอมพิวเตอร์ด้วยเช่นกัน โดย ปราศจากการใช้สายสัญญาณในการเชื่อมต่อ แต่จะใช้คลื่นวิทยุเป็น ช่องทางการสื่อสารแทน การรับส่งข้อมูลระหว่างกันจะผ่านอากาศ ทำ ให้ไม่ต้องเดินสายสัญญาณ และติดตั้งใช้งานได้สะควกขึ้น ที่สำคัญกี คือ การที่มันไม่ต้องใช้สายทำให้การเกลื่อนย้ายการใช้งานทำได้ โดยสะควก ไม่เหมือนระบบ LAN แบบใช้สาย ที่ต้องใช้เวลาและ การลงทุนในการปรับเปลี่ยนตำแหน่งการใช้งานเครื่องกอมพิวเตอร์

เราลองนึกถึง คอมพิวเตอร์ที่บ้านครับ ตอนนี้ใช้ Windows อะไรอยู่ครับ บางคนก็จะตอบว่า Windows 7, Windows Vista บางคนก็ตอบว่า Windows XP หรือบางคนอาจจะตอบว่า ผมไม่ใช้ Windows ผมใช้ Linux ซึ่งจะเป็น Linux รุ่นไหนก็ว่ากันไป ... Windows หรือ Linux เราเรียกมันว่า ระบบปฏิบัติการ(OS) ซึ่งเป็นที่ทราบกันดีว่าถ้าคอมพิวเตอร์ไม่ ลง Windows ก็จะเปิดเครื่องเพื่อทำงานไม่ได้ ฉันใดก็ฉันนั้น โทรศัพท์มือถือ Smart Phone ก็เช่นเดียวกันครับ มันต้องการ OS ซึ่ง ใน iPhone นั้นบริษัทแอปเปิ้ลใช้ OS ที่ชื่อว่า iPhone OS ครับ ในขณะที่บริษัท Google (กูเกิ้ล) บริษัทยักษ์ใหญ่แห่งวงการไอที อีกรายก็ได้ซุ่มพัฒนา OS ที่มีชื่อว่า Android (แอนครอยค์) OS ขึ้นมา ซึ่ง Android (แอนครอยค์) เวอร์ชั่น 1.0 ได้ถูกปล่อยออกมา ใช้งานอย่างเป็นทางการครั้งแรกเมื่อวันที่ 28 กันยายน ค.ศ 2008 ปัจุบัน คือเวอร์ชั่น 4.1

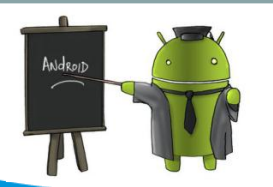

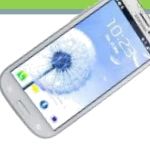

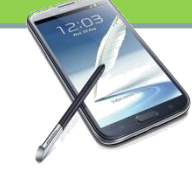

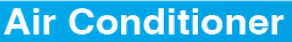

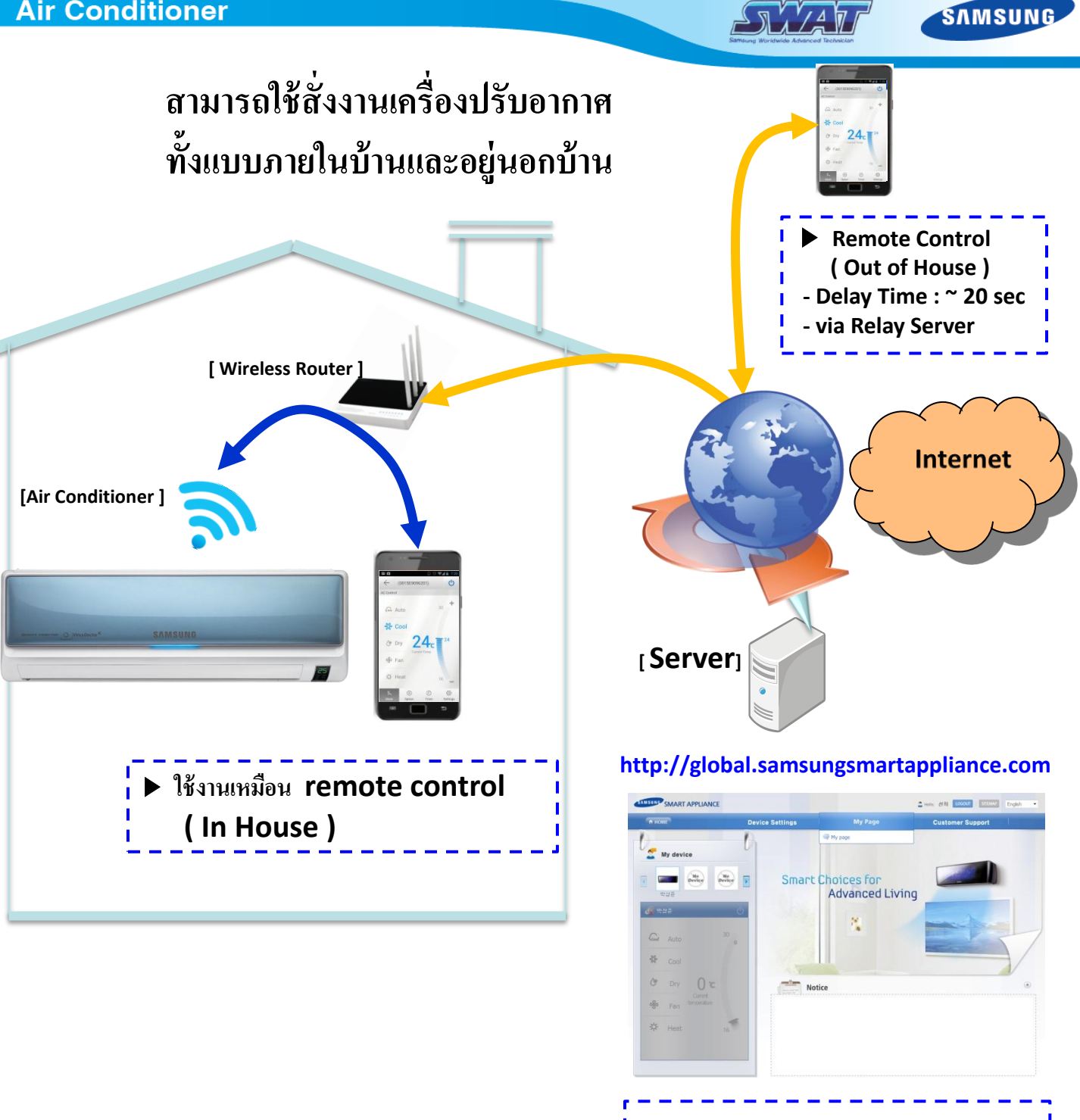

รองรับ SMART Phone

- Operation System : Android Phone (Galaxy S series), i-OS (i Phone Series)

🕨 ลูกค้า ลงทะเบียน ก่อนการใช้งาน

Air-conditioner Registration

แบบนอกบ้าน

## ตรวจสอบระบบ WIFI บนเครื่องปรับอากาศ

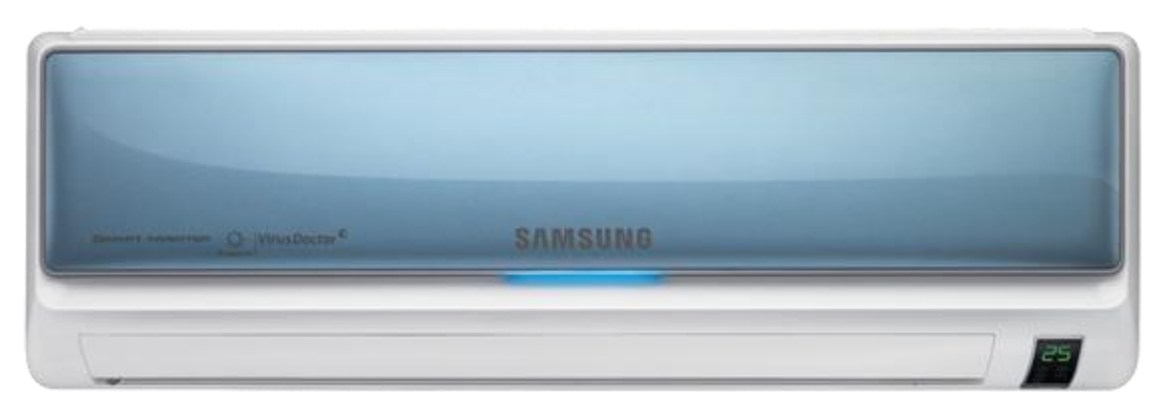

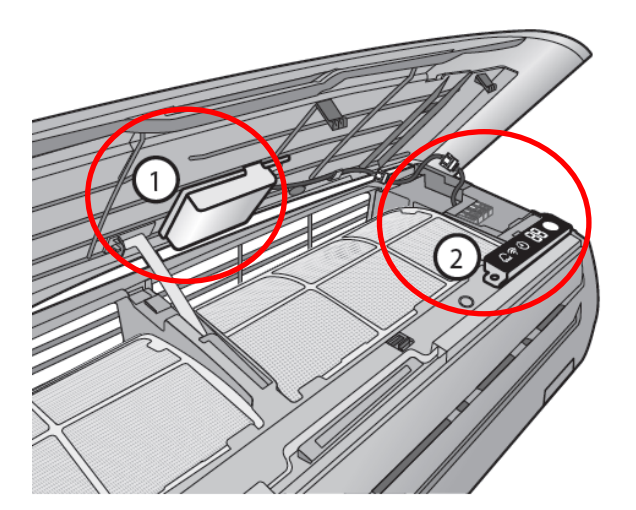

ยกฝาครอบขึ้น ตัว Wifi (1 ) จะติดอยู่ ด้านในฝาครอบ สายเชื่อมต่อไปยังแผงควบคุม (2) ( PCB Main in )

ใฟ LED (สีเขียว) แสดงสถานะการทำงานของ การเชื่อมต่อ Wifi

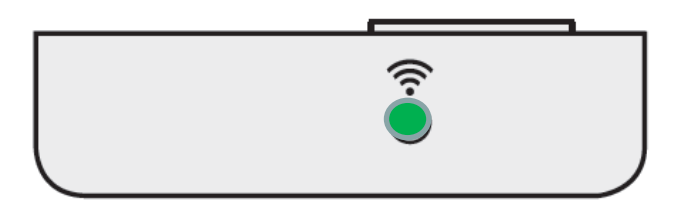

<Front view>

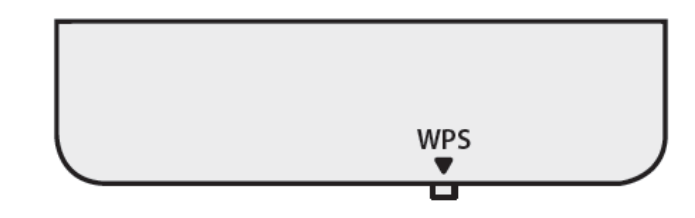

<Bottom view>

- ► LED ON : Connected with AP & INTERNET
- ► LED Blinking (Interval of 0.5s) : Connected with AP but not connected with INTERNET
- ► LED Blinking (Interval of 3s) : Not connected with AP
- ► LED OFF : Not connected with Air Conditioner

SAMSUNG

#### **Air Conditioner**

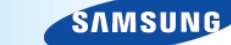

#### y <u>ขั้นตอนการเชื่อมต่อ เครื่องปรับกาศ กับ Smart Phone</u>

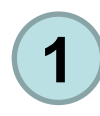

ติดตั้ง Application ลงในโทรศัพท์มือถือ เข้าไปที่ Playสโตร์ เถือก Smart Air Con

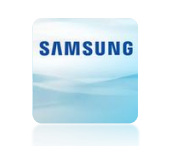

Smart Air Conditioner

MA / AM

#### Download "Smart Air Conditioner" from Android Market.

Search for "Smart Air Conditioner" on Google Play and install

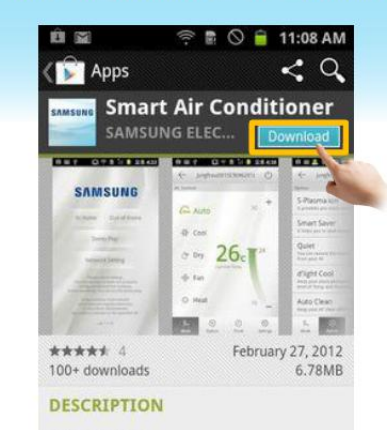

Introduction

You can control your Samsung Smart Air Conditioner with this application. You never have to worry that you accidently left the air conditioner on, since you can easily turn it off from outside the house with your smart

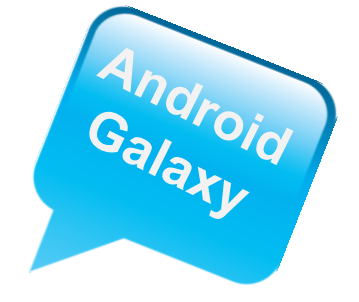

#### Download "Smart Air Conditioner" from App Store. Search for "Smart Air conditioner" on App Store. **App Installation.**

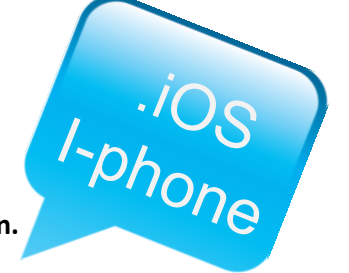

@ 0 51%

0.2.100%

실외제어

et. 08

6

운전로

3

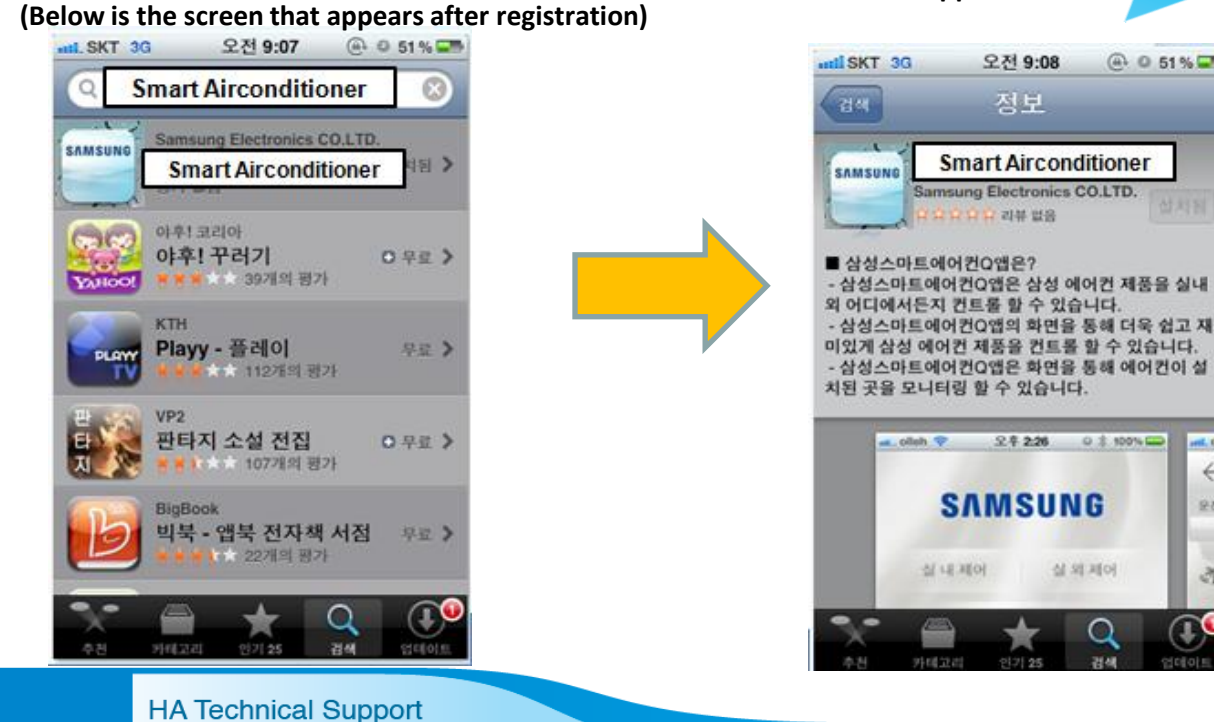

2

เลือก WIFI จาก Router ( ต้องเป็น Router เดียวกันกับ ที่ใช้เครื่องปรับอากาศ )

| <b>14:39</b> <sup>4 มกราคม 2013</sup><br>วันตกร์ | ÷.         |                                                                      | 🗑 🍞 📶 🛑 14:39  |                    |
|--------------------------------------------------|------------|----------------------------------------------------------------------|----------------|--------------------|
| <u>ଚ୍ଚ</u> ୍ଚ 🔶 🌖 ୦                              | *          | < 🫜 Wi-Fi                                                            |                |                    |
| Wi-Fi GPS เสียง การหมุน                          | บอทธ       | เครือข่าย Wi-Fi                                                      |                |                    |
| พา-าา 61-5 เพียง หน้าจอ                          | ມສູຫູນ<br> | linksys<br>ເชื่อมต่อแล้ว                                             | (ţċ            |                    |
|                                                  |            | <b>The_Avenger_Team</b><br>บันทึก<br>เรียบร <sup>้</sup> อย, ปลอดภัย |                |                    |
|                                                  |            | <b>Apollo</b><br>ปลอดภัย                                             |                |                    |
|                                                  |            | <b>CCC-WiFi</b><br>ปลอดภัย (WPS ใช้งานได้)                           | T.             |                    |
|                                                  |            |                                                                      |                | NCCwifi<br>ปลอดภัย |
| Contracting 2,24th                               |            | SK_WiFi1D95<br>ปลอดภัย                                               |                |                    |
|                                                  |            | SK_WiFi1D95_5G<br>ปลอดภัย                                            | ₹ <del>f</del> |                    |
|                                                  |            | SK_WiFi1E5B<br>ปลอดภัย                                               | TF             |                    |
|                                                  |            | ค้นหา                                                                | Wi-Fi Direct   |                    |
| Remain communication of SAMSUNG                  |            |                                                                      |                |                    |

#### Android

#### iOS

Supported mobile phone:

#### Supported mobile phone:

GALAXY S, S2, NOTE, HD LTE, Tab

7.0,&10.1.

Requirements: Android: 2.2 or later

Compatible with iPhone, iPod touch, & iPad

Requirements: iOS 4.0 or later.

HA Technical Support

SAMSUNG

JA / A V

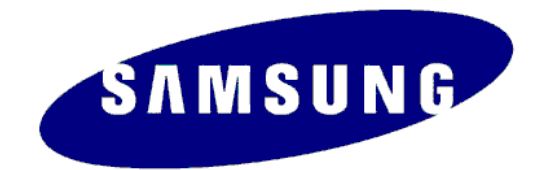

#### HA Technical Support CSD Thai Samsung Electronic